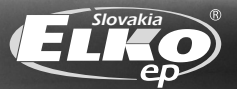

spalna

06:3

On

Ŋ

OK

Ро

Ut ✓ St ✓

Št ✓

Pia ✓ So ×

Ne

Denný prehľad

Týždenný prehľad

25.50

# UŽÍVATEĽSKÝ MANUÁL

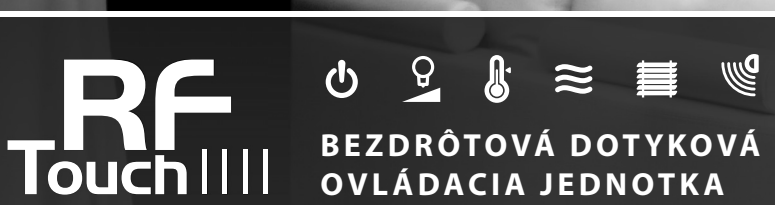

Gratulujeme Vám k zakúpeniu dotykovej ovládacej jednotky RF Touch, ktorá je prvkom bezdrôtového systému RF Control.

*RF Touch Vám umožňuje:* 

ovládanie pomocou dotykového displeja

- reguláciu vykurovania
- stmievanie svetiel
- spínanie elektrických spotrebičov a zariadení
- ovládanie žalúzií
- kombinácia s detektormi
- funkcia spínacích hodín
- skupinové ovládanie elektrických zariadení

prehľadnú vizualizáciu

bezdrôtovú komunikáciu bez nutnosti káblovania

S

#### Obsah:

| Než začnete                       |  |
|-----------------------------------|--|
| 🗉 Prehľad bezdrôtových prvkov . 4 |  |
| 🗉 Charakteristika RF Touch 7      |  |
| 🗉 Technické parametre 8           |  |
| Montáž RF Touch-W 9               |  |
| 🔲 Montáž RF Touch-B 10            |  |
| 🗉 Popis ovládacích ikon 11        |  |
| Základné kroky 12                 |  |

| 🗆 Nastavenie               | 🗉 Ovládanie   |
|----------------------------|---------------|
| - Základné nastavenie      | - Regulácia   |
| - Menu (vytvoriť názvy) 14 | - Spínanie.   |
| - Programovanie16          | - Stmievan    |
| - Priradiť nové 17         | - Žalúzie     |
| - Priradené prijímače 18   | - Detektor    |
| - Detektory 21             | - Rýchle Ov   |
| - Rýchle ovládanie 23      | 🔲 Čo robiť ke |
| - Displej 24               | 🗖 Inštalačný  |
| - Iné 24                   |               |
|                            |               |

| - Regulácia teploty |    |
|---------------------|----|
| - Spínanie          | 30 |
| - Stmievanie        | 33 |
| -Žalúzie            | 36 |
| - Detektory         | 38 |
| - Rýchle Ovládanie  | 39 |
| Čo robiť keď        | 40 |
| Inštalačný formulár | 42 |

#### Než začnete

Návod na použitie je určený pre montáž a pre uživatela zariadenia. Návod je vždy súčasťou balenia. Inštaláciu a pripojenie môžu prevádzať len pracovníci s príslušnou odbornou kvalifikáciou, pri dodržaní všetkých platných predpisov, ktorý sa dokonale zoznámili s týmto návodom a funkciou prístroja. Bezproblémová funkcia prístroja je tiež závislá na predchádzajúcom spôsobe transportu, skladovania a zaobchádzania. Pokiaľ objavíte akékoľvek známky poškodenia, deformácie, nefunkčnosti alebo chýbajúci diel tento výrobok neinštalujte a reklamujte ho u predajcu. S výrobkom či jeho časťami sa musí po ukončení životnosti zaobchádzať ako s elektronickým odpadom. Pred zahájením inštalácie sa uistite, že všetky vodiče, pripojené diely či svorky sú bez napätia. Pri montáži a údržbe je nutné dodržovať bezpečnostné predpisy, normy, smernice a odborné ustanovenia pre prácu s elektrickými zariadeniami.

### Prehľad bezdrôtových prvkov RF Control

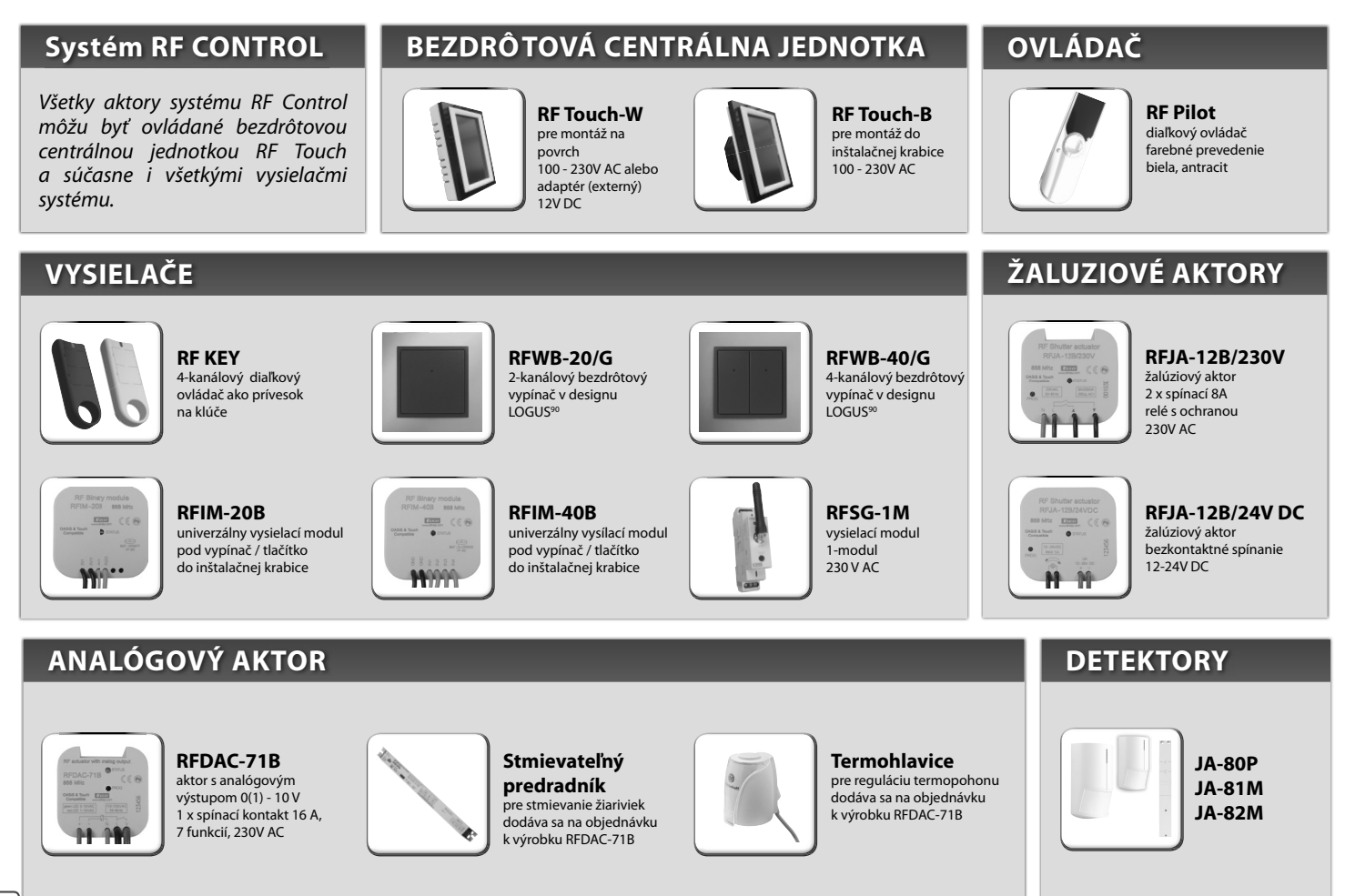

### Prehľad bezdrôtových prvkov RF Control

#### **SPÍNACIE AKTORY**

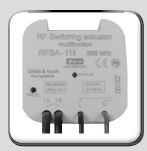

RFSA-11B jednokanálový jednofunkčný spínací aktor 1 x spínací 16A 230V AC

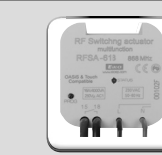

RFSA-61B jednokanálový multifunkčný spínací aktor 1 x spínací 16A 230V AC

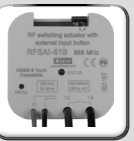

RFSAI-61B jednokanálový multifunkčný spínací aktor s možnosťou pripojenia externého drótového ovládania

P children a stand RFSA-622. standar CFSA-622. standar CFSA-623. standar CFSA-623.

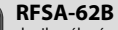

dvojkanálový multifunkčný spínací aktor 2 x spínací 8A 6 funkcií, 230V AC

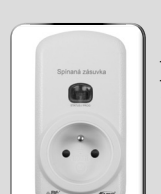

RFSC-11 jednokanálová jednofunkčná spínacia zásuvka 1 x spínací 16A 230V AC

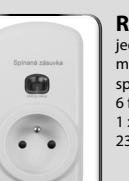

RFSC-61 jednokanálová multifunkčná spínacia zásuvka 6 funkcií 1 x spínací 16A 230V AC

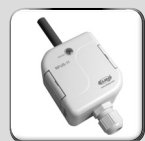

RFUS-11 jednokanálový jednofunkčný spínací aktor 1 x spínací 16A 230V AC, krytie IP65

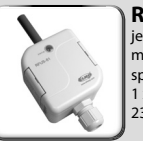

RFUS-61 jednokanálový multifunkčný spínací aktor 1 x spínací 16A 230V AC, krytie IP65

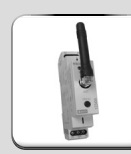

RFSA-61M jednokanálový multifunkčný spínací aktor 1x prepínací 16 A 6 funkcií, 230V AC

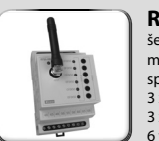

RFSA-66M šesťkanálový multifunkčný spínací aktor 3 x spínací 8 A 3 x prepínací 8 A 6 funkcií, 230V AC

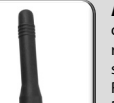

Anténa úhlová do plastových rozvádzačov - dodáva sa štandardne k RFSA-61M, RFSA-66M, RFSG-1M

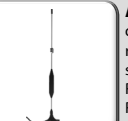

Anténa úhlová

do kovových rozvádzačov - dodává sa na objednávku k RFSA-61M, RFSA-66M, RFSG-1M

### **TEPLOTNÉ AKTORY**

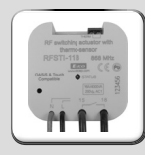

RFSTI-11B bezdrôtový spínací aktor s teplotným senzorom v prevedení do inštalačnej krabice, 230V AC

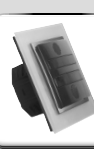

RFSTI-11/G bezdrôtový spínací aktor s teplotným senzorom s možnosťou manuálneho ovládania tlačítkami priamo na prístroji, 230V AC

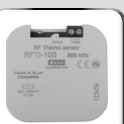

**RFTI-10B** bezdrôtový teplotný senzor 1 x 3V batérie CR 2477

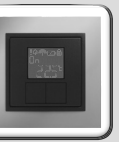

**RFTC-10/G** digitálny regulátor teploty 2 x 1.5V batérie AAA

#### **STMIEVACIE AKTORY**

| DE Dimmine actuals |      |
|--------------------|------|
| RFDA-11B 868 MH    | z    |
|                    | E 50 |
|                    | 8    |
| 11 1               |      |

RFDA-11B jednofunkčný stmievací aktor 1 svetelná scéna, funkcia OFF. 230V AC

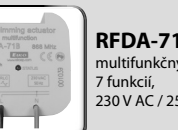

RFDA-71B multifunkčný stmievací aktor 7 funkcií, 230 V AC / 250VA

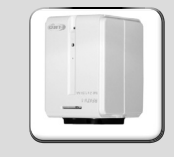

RFATV-1 slúži na meranie teploty v danej zóne a zároveň k bezdrótovému ovládaniu ventilu radiátora (vykurovacích teljes)

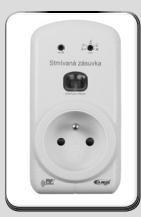

RFDSC-11 jednofunkčná stmievaná zásuvka 1 svetelná scéna funkcia OFF, 230V AC

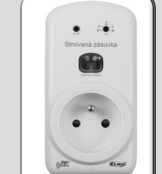

RFDSC-71 multifunkčná stmievaná zásuvka 7 funkcií, 230 V AC / 250VA

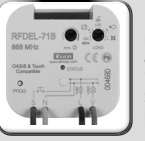

**RFDEL-71B** multifunkčný stmievací

aktor 7 funkcií, 230 V AC / 250VA Stmievaná záťaž: R, L, C, LED, ESL

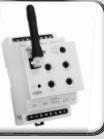

RFDEL-71B multifunkčný stmievací aktor 7 funkcií, 230 V AC / 250VA Stmievaná záťaž: R, L, C, LED, ESL

### Ovládacia dotyková jednotka bezdrôtového systému RF Control umožňuje inteligentné riadenie RF jednotiek.

#### Slúži k:

- centrálnemu ovládaniu všetkých jednotiek z jedného miesta
- celkovému prehľadu (vizualizácii) aktuálneho stavu jednotiek (spotrebičov / zariadení)

#### Funkcie:

- vysiela povely teplotným, spínacím, stmievacím a žalúziovým aktorom
- prijímá povely od vysielačov, aktorov, detektorov a snímačov teploty
- spracováva programy pre kúrenie a reguláciu

#### Prevedenie:

- RF Touch-B: pre montáž do inštalačnej krabice s napájacím napätím 100 230 V AC
- RF Touch-W: pre montáž na povrch s napájacím napätím zo zadnej strany: 100 230 V AC alebo z bočnej strany (cez jack konektor): 12 V DC
- dotykový 3.5 palcový farebný displej žiadne mechanické tlačítka
- a rámčeky RF Touch v základnom plastovom prevedení (biela, čierna) a luxusnom designu Logus<sup>90</sup> (sklo, kov)
- farba medzirámčeku biela, slonová kosť, ľadová, perleťová, hlinníková, šedá
- 🗉 farba krabičky (u RF Touch-W) biela, slonová kosť, tmavo šedá, svetlo šedá
- 🔲 pri výpadku el. prúdu záloha nastaveného času 48 hodín
- RF Touch možno kombinovať s jednotkami systému RF Control označenými nápisom Compatible
- k RF Touch možno priradiť 40 aktorov + 30 detektorov OASIS

| Technické parametre                         | RF Touch-B     | RF Touch-W                                                   |
|---------------------------------------------|----------------|--------------------------------------------------------------|
| Displej                                     |                |                                                              |
| Тур:                                        | farebn         | ý TFT LCD                                                    |
| Rozlíšenie:                                 | 320 x 240 bodo | ov / 262144 farieb                                           |
| Pomer strán:                                | 3              | 3:4                                                          |
| Viditeľná plocha:                           | 52.5 >         | c 70 mm                                                      |
| Podsvietenie:                               | aktívne        | (biela LED)                                                  |
| Dotyková plocha:                            | rezistivno     | í 4 vodičová                                                 |
| Uhlopriečka:                                | 3.5″           |                                                              |
| Ovládanie:                                  | dot            | ykové                                                        |
| Napájanie                                   |                |                                                              |
| Napájacie napätie/<br>men. prúd:            | 100 - 230 V AC | zo zadnej strany<br>100 - 230 V AC<br>z bočnej strany 12 DC* |
| Príkon:                                     | ma             | x. 5 W                                                       |
| Napájacie svorky:                           | Ai             | 1 - A2                                                       |
| Ovládanie                                   |                |                                                              |
| Dosah:                                      | 100 m          |                                                              |
| Minimálnía vzdialenosť<br>RF Touch - aktor: |                | 1 m                                                          |
| Frekvencia                                  | 868            | 3 MHz                                                        |

| Technické parametre                               | RF Touch-B                    | RF Touch-W                                                            |  |  |
|---------------------------------------------------|-------------------------------|-----------------------------------------------------------------------|--|--|
| Pripojenie                                        | svorkovnice                   | bezskrutková<br>svorkovnica push-in<br>alebo konektor Jack<br>ø2.1 mm |  |  |
| Prierez pripojovacích<br>vodičov:                 | max. 2.5 mm <sup>2</sup> / 1. | 5 mm² s dutinkou                                                      |  |  |
| Prevádzkové podmienky                             |                               |                                                                       |  |  |
| Pracovná teplota:                                 | 0+                            | 50℃                                                                   |  |  |
| Skladovacia teplota:                              | - 20 +70°C                    |                                                                       |  |  |
| Krytie:                                           | IP 20                         |                                                                       |  |  |
| Kategória prepätia:                               | ///.                          |                                                                       |  |  |
| Stupeň znečistenia:                               | 2                             |                                                                       |  |  |
| Pracovná poloha:                                  | ľubov                         | volná                                                                 |  |  |
| Inštalácia:                                       | do inštalačnej krabice        | na stenu                                                              |  |  |
| Rozmery:                                          | 94 x 94 x 12 mm               | 94 x 94 x 24 mm                                                       |  |  |
| Hmotnosť **:                                      | 127 g                         | 175 g                                                                 |  |  |
| Súvisiace normy:                                  | EN 60730-1                    |                                                                       |  |  |
| * adaptér je súčasťou balenia jednotky RF Touch-W |                               |                                                                       |  |  |
| ** váha je uvedená s plastovým rámčekom           |                               |                                                                       |  |  |

### **RF Touch-W**

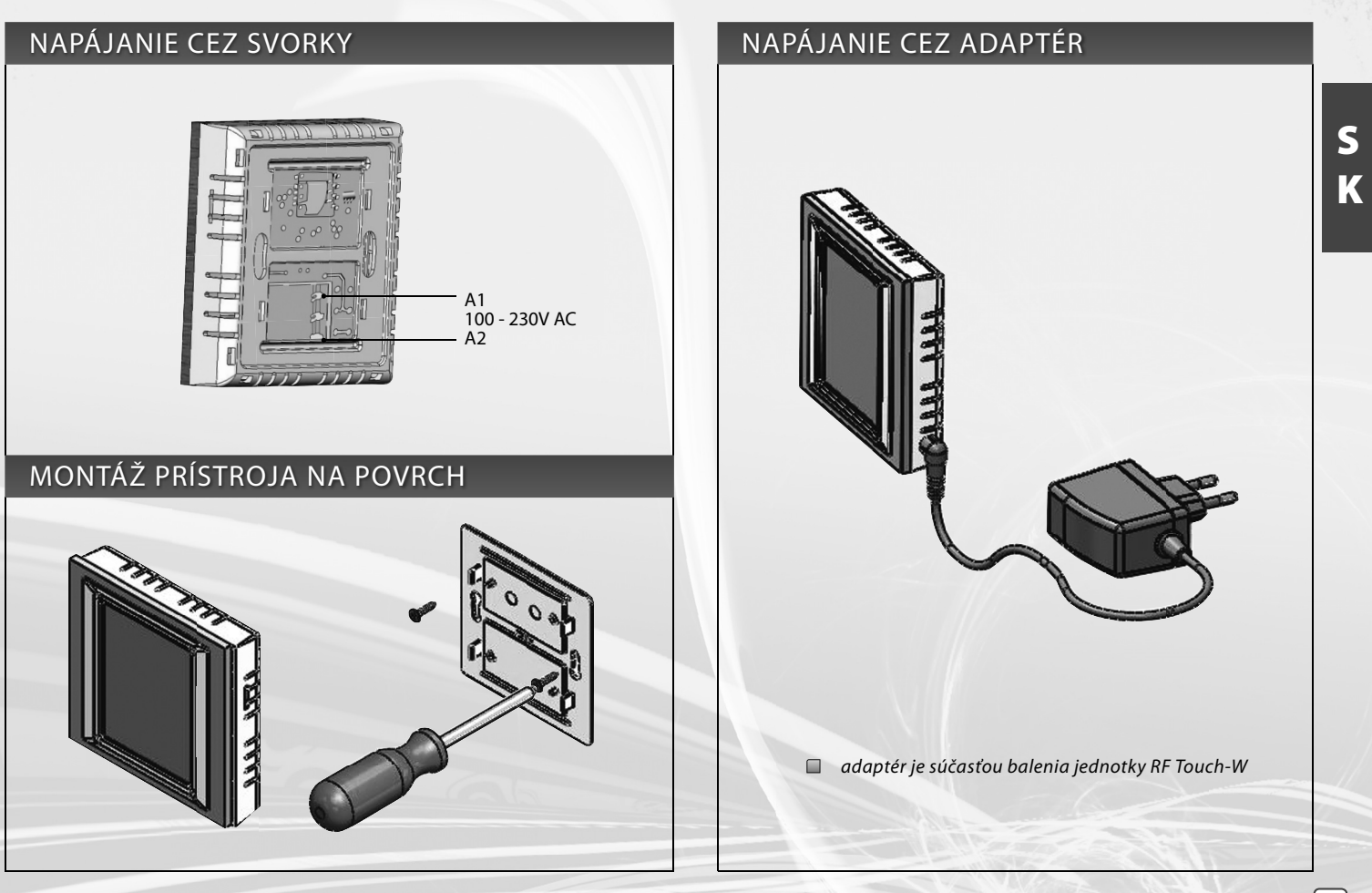

### **RF Touch-B**

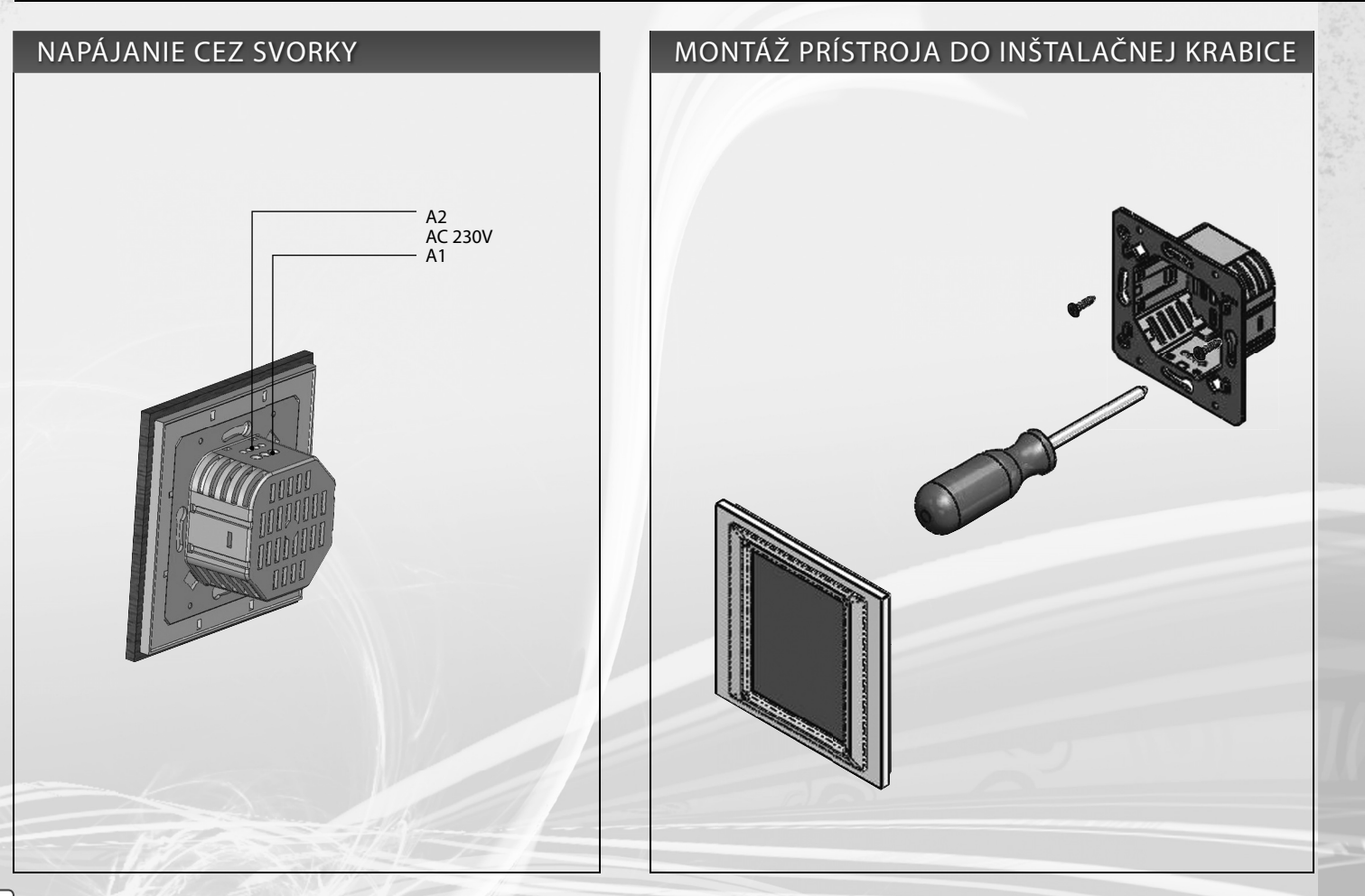

### Popis ovládacích ikon

Stmievanie

#### Základné

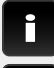

informácia o verzii RF Touch a počte použitých jednotiek

nastavenie

späť na východziu obrazovku

krok spät

#### Menu Nastavenie

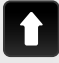

posun nahor

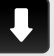

posun dole

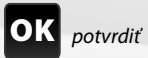

áno / zvolené

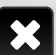

nie / nezvolené

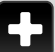

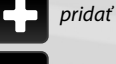

editovať / odobrať

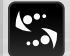

názov / adres

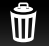

vymazať

|    | 'nu | Ľ  |     |    |
|----|-----|----|-----|----|
| sa | ak  | tc | orc | ov |
|    |     |    |     |    |

|           | Regulácia teploty |
|-----------|-------------------|
|           | Spínanie          |
| Q         | Stmievanie        |
|           | Žalúzie           |
|           | Detektory         |
| <b>()</b> | Rýchle ovládanie  |
|           |                   |

Hlavné menu

#### Klávesnice

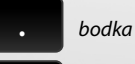

A/a

a/1

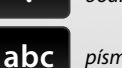

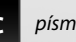

písmená

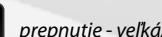

prepnutie - veľká/malá

medzera v texte

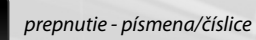

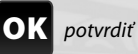

vymazať predchádzajúcu

### Regulácia teploty teplota

Spínanie

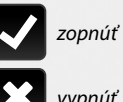

vypnúť

impulz

Ŵ tlačítko

časové funkcie oneskorený rozbeh - oneskorené vypnutie

regulácia

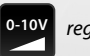

٢

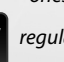

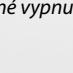

vypnúť stmievanie nábeh svetla dobeh svetla

zopnúť

**OK** potvrdiť

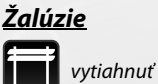

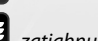

zatiahnuť

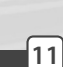

### Základné kroky pre prípravu nastavenia jednotiek

### 1. Krok - Umiestnenie RF Touch a RF jednotiek

Majte na pamäti, že dosah rádiového signálu u inštalácie RF je závislý na stavebnom prevedení budovy, použitých materiáloch a spôsobe rozmiestnenia jednotiek.

Prestup rádiofrekvenčných signánov rôznymi stavebnými materiálmi

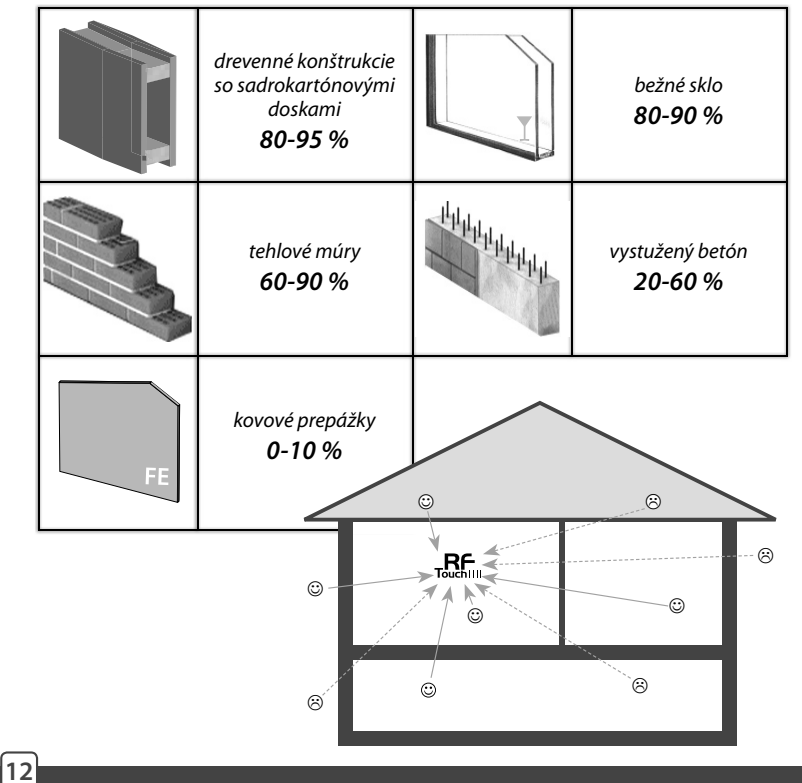

### 2. Krok - Vyplniť Inštalačný formulár

- názov zariadenia, ktoré chcem ovládať (pre vytvorenie menu)
- názvy jednotiek (pre správné zaradenie do skupiny, napr: RFSA-61B)
- adresy jednotiek (pre identifikáciu aktoru, napr: 577515) Inštalačný formulár nájdete na konci manuálu.

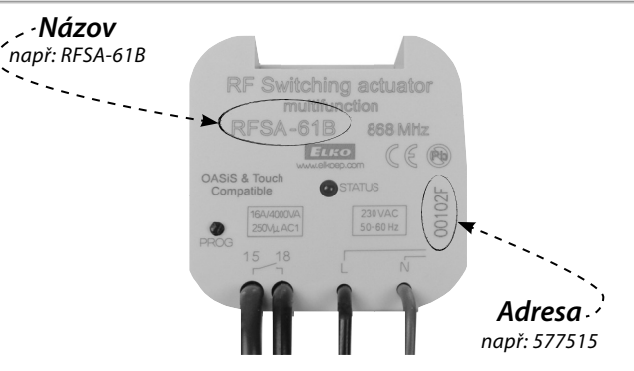

### 3. Krok - Nastavenie menu (vytvoriť názvy)

Vytvorenie zoznamu názvu ovládaného zariadenia prevedete v **Nastavení / Menu (vytvoriť názov)**.

### 4. Krok - Programovanie

Programovanie RF jednotiek s RF Touch sa prevádza v Nastavenie / Programovanie.

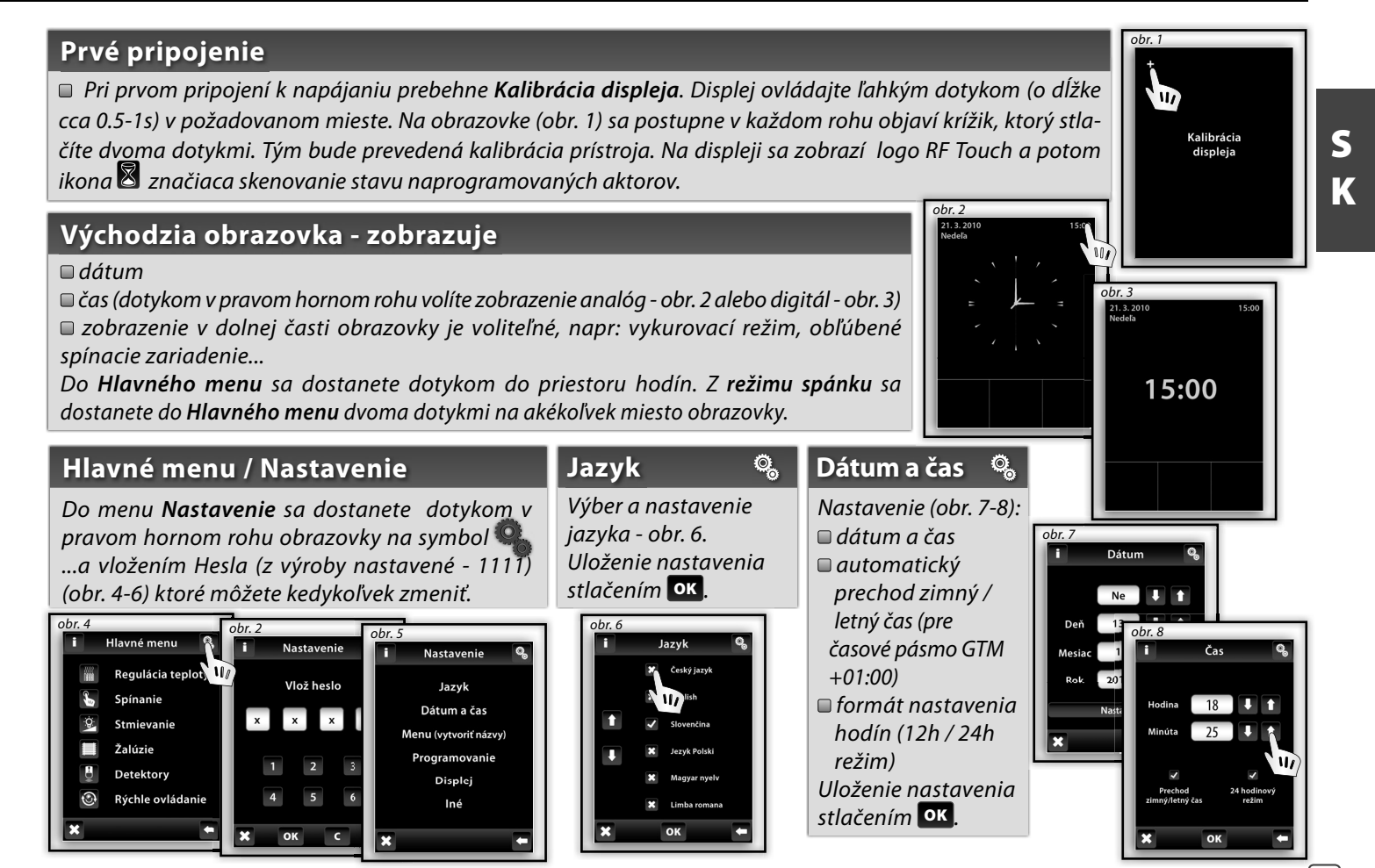

#### Menu (vytvoriť názvy)

*Menu (vytvoriť názvy)* slúži pre pridanie, editáciu alebo odoberanie názvu ovládaného zariadenia. V tomto Menu (obr. 1) si najprv vytvoríte vlastné názvy zariadení v určitých sekciách, ktoré chcete ovládať.

Vytvorenie názvu je dôležité pre úspešné programovanie jednotky RF Touch. Pre každý aktor, ktorý je zapojený do inštalácie je nutné vytvoriť vlastný názov.

Obsah tohoto menu nie je nastavený z výroby.

### Menu (vytvoriť názvy) / Pridať

Stlačením ikony Pridať (obr. 2) sa zobrazí výber sekcií (obr. 3):

Regulácia teploty
Spínanie
Stmievanie
Žalúzie
Detektory
Rýchle ovládanie

Vyberte si sekciu, do ktorej chcete pridať názov zariadenia a zapíšte vlastný text (max. 20 znakov).
Príklad 1: Pokiaľ chcete ovládať žalúziu - názov vložte do sekcie Žalúzie (obr. 3-5).
Príklad 2: Pokiaľ chcete skupinovo ovládať všetky žalúzie súčasne vytvorte najprv jednotlivé názvy v sekcii Žalúzie a potom názov pre skupinový príkaz v sekcii Rýchle ovládanie.

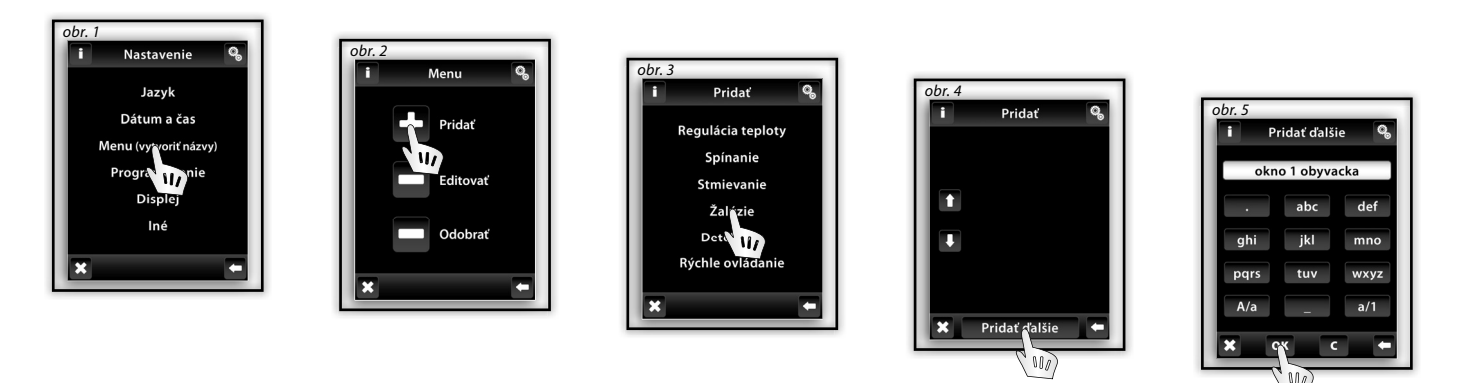

Pozn.: Možnosťou aktoru RFTI-10B je pripojenie dvoch teplotných čidiel. Pre každé čidlo môžete vytvoriť vlastný názov.

**o**\_

Ø,

### Menu (vytvoriť názvy) / Editovať

### 0,

*Editovať* slúži pre zmenu či úpravu názvu Vami vytvoreného menu.

Stlačením ikony **Editovať** (obr. 1)sa zobrazí ponuka, vyberiete si sekciu, v ktorej chcete vytvorený názov zmeniť (obr. 2). Dotykom označíte názov (obr. 3)a pomocou zobrazenej klávesnice upravíte.

Tlačítkom ok potvrdíte (obr. 4). Upravený názov sa uloží.

### Menu (vytvoriť názvy) / Odobrať

Odobrať názov slúži pre zrušenie Vami vytvoreného názvu. Stlačením ikony □ Odobrať (obr. 5) sa zobrazí ponuka, vyberete si sekciu, z ktorej chcete odobrať názov (obr. 6). Požadovaný názov zariadenia označíte dotykom (obr. 7). Tlačítkom ✓ ÁNO potvrdíte voľbu (obr. 8). Označený názov sa z menu vymaže.

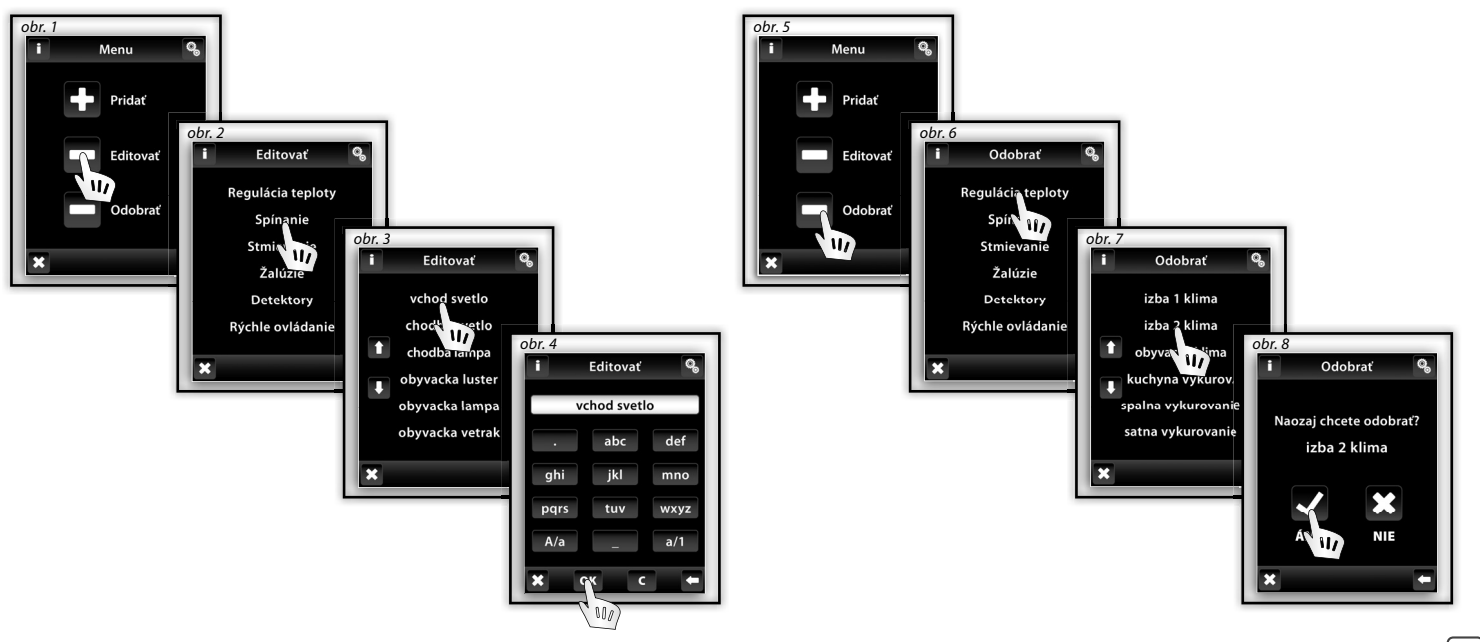

Ø,

#### Programovanie

**Programovanie** slúži pre **priradenie** či **odobranie** aktorov / detektorov do **Vami vytvoreného menu**. Do menu **Programovanie** vstúpite zadaním **Hesla** (z výroby nastavené - 1111).

Ø,

Aktory sú rozdelené do sekcií, pre ktoré sú určené. Podľa priraďovaného aktoru vyberete požadovanú sekciu - viď tabuľka (napr. programujete aktor RFSTI-11B - nájdete ho v sekcii Regulácia teploty).

| Rozdelenie aktorov RF Control                                                                                                    |           |            |                                                                                                    |              |
|----------------------------------------------------------------------------------------------------|-----------|------------|----------------------------------------------------------------------------------------------------|--------------|
| Regulácia teploty                                                                                                    | Spínanie  | Stmievanie | Žalúzie                                                                                                    | Detektory    |
| RFSTI-11B/G                                                                                                    | RFSA-11B  | RFDA-11B   | RFJA-12B/230V                                                                                                    | JA-81M / 82M |
| RFTI-10B IN <sup>×</sup>                                                                                                    | RFSA-6x*  | RFDA-71B   | RFJA-12B/24V DC                                                                                                    | JA-80P       |
| RFTI-10B OUT <sup>xx</sup>                                                                                                    | RFDAC-71B | RFDAC-71B  |                                                                                                    |              |
| RFTC-10/G                                                                                                    | RFSAI-61B | RFDEL-71B  |                                                                                                    |              |
| RFATV-1                                                                                                    | RFUS-11   | RFDSC-11   |                                                                                                    |              |
|                                                                                                    | RFUS-61   | RFDSC-71   |                                                                                                    |              |
|                                                                                                    | RFSC-11   |            |                                                                                                    |              |
|                                                                                                    | RFSC-61   |            |                                                                                                    |              |
| obr. 1<br>i Nastavenie<br>Jazyk<br>Dátum a čas<br>Menu (vytvoří názvy)<br>Programovanie<br>Displej<br>Iné<br>RFSA-61M a RFSA-66M |           |            | obr. 3<br>Programovanie<br>Regulácia teploty<br>Spínanie<br>Stmievanie<br>Žalúzie<br>Detektory<br>Rýchle ovládanie |              |

\* interné čidlo

<sup>xx</sup> externé čidlo

\* RFSA-61B, RFSA-62B, RFSA-61M a RFSA-66I

16

#### Programovanie / Priradiť nové

Slúži pre priradenie aktoru k názvu v menu.

V požadovanej sekcii (Regulácia teploty, Stmievanie...) dotykom na obrazovku zvoľte Priradiť nové (obr. 1). Zobrazí sa zoznam aktorov zvolenej sekcie (obr. 2). Dotykom vyberte názov aktoru, ktorý chcete priradiť k jednotke RF Touch. Zadajte adresu priraďovaného aktoru - obr. 3 (uvedená na aktore). Potvrďte stlačením ok. Z ponuky Vami vytvoreného menu vyberte názov, ku ktorému bude aktor priradený (obr. 4).

- K jednému aktoru môže byť priradený len jeden názov.

- Pri programovaní jednotky RF Touch musí byť aktor zapojený v inštalácii.

Test komunikácie (obr. 6) slúži pre zistenie a zobrazenie aktuálneho stavu signálu medzi RF Touch a proaramovaným aktorom.

- Stlačením Štart (obr. 7) sa zaháji test, aktuálny stav signálu sa zobrazí v percentách.
- Stlačením Návrat do programovania späť do Hlavného menu programovania.

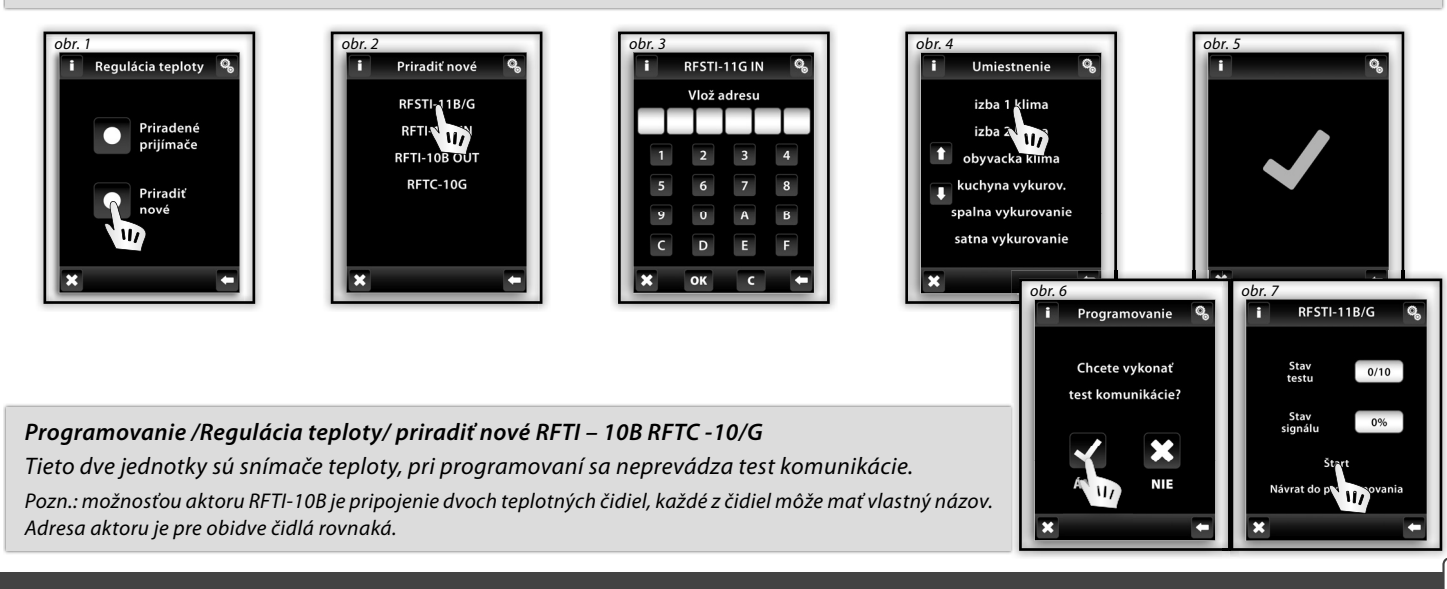

S

Κ

### Programovanie / Priradené prijímače

obr. 2

i Regulácia teploty

Priradené

prijímače

iradit

Slúži pre kontrolu alebo odobranie aktoru od názvu z Vami vytvoreného menu.

Vo zvolenej sekcii (obr. 1 - Regulácia teploty, Stmievanie...) dotykom na obrazovku zvoľte Priradené prijímače (obr. 2), zobrazí sa zoznam názvov zadaných v tejto sekcii (obr. 3). Dotykom na názov sa zobrazí priradený aktor (obr. 4).

Šípkami 🌇 môžete prekontrolovať názov a adresu priradeného aktoru (obr. 4-5).

Dotykom na názov alebo adresu aktora môžete aktor Odobrať (obr. 7), Zmeniť adresu (obr. 8), poprípade urobiť Test komunikácie (obr. 9) a Spárovať so... spínacími aktormi, alebo internými relé (obr.10).

izba 🕯 klima

obyval 1 / ma

kuchyna vykurov.

spalna vykurovanie

satna vykurovanie

### obr. 3 obr. 4 Priradené Priradené RESTI-11B/G izba 1 klima obr. 5

Priradené

12345A

Ø,

obr. 6

RFSTI-11G IN

Odobrať

Zmena adresv

Test jednotky

Spárovať s ... Spárované s ...

Ø,

obr. 7

×

Korekčná tabuľka nastavenia offsetu RFSTI-11/G

Z dôvodu otepľovania vnútorného kontaktu relé vo výrobku RFSTI-11/G prechodom prúdu do pripojenej záťaže, je doporučené aplikovať nastavenie offsetu podľa nižšie uvedenej korekčnej tabuľky podľa hodnoty výkonu ovládanej záťaže. Nastavenie offsetu sa prevádza v zariadení RF Touch, k danému okruhu vykurovania, ku ktorému je priradené zariadenie RFSTI-11/G.

| Zopnutý výkon              | 0 VA  | 250 VA | 500 VA | 1000 VA | 1500 VA | 2000 VA |
|----------------------------|-------|--------|--------|---------|---------|---------|
| Ofset v nastavení RF Touch | -5 °C | -3,5 ℃ | -2 °C  | -1,5 °C | -0,5 °C | 0       |

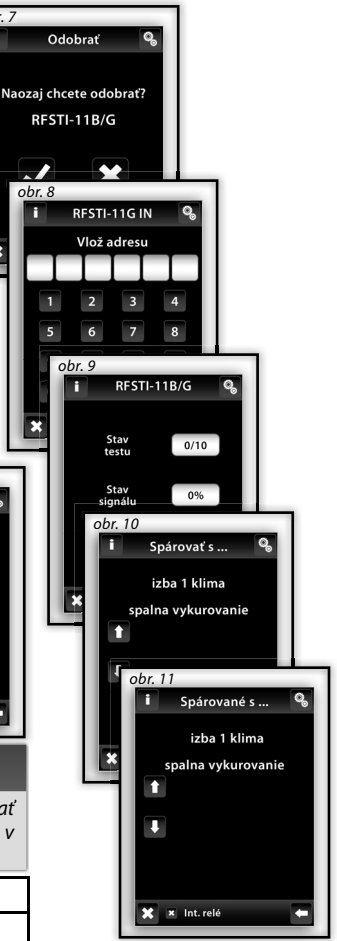

obr. 1

Programovanie

Regulácia teploty

Spírinnie

Stmit M/

Žalúzie

Detektory

Rýchle ovládanie

### Programovanie /Regulácia teploty/Priradené prijímače /RFTI-10B, RFTC-10/G a RFATV-1 🛛 🧠

Funkcia **Priradené prijímače** vo Vykurovaní – RFTI-10B a RFTC-10/G slúži pre spárovanie alebo odobranie teplotnej jednotky od aktoru. V sekcii Regulácia teploty dotykom na obrazovku zvoľte Priradené prijímače, zobrazí sa zoznam názvu zadaných v tejto sekcii. Dotykom na názov sa zobrazí priradený aktor. Vyberte názov, ku ktorému je priradená jednotka RFTI-10B, RFTI-10/G alebo RFATV-1(obr. 1-3).

Šípkami 🖾 môžete prekontrolovať názov a adresu priradeného aktoru (obr. 4-5).

Dotykom na názov alebo adresu aktoru sa zobrazí ponuka (obr. 6):

□ Odobrať □ Spárovať s... □ Spárované s ...

#### Programovanie /Regulácia teploty/ Priradené prijímače /RFTI-10B, RFTC-10G a RFATV-1/ Odobrať 🤹

Slúži pre zrušenie väzby medzi teplotnou jednotkou a názvom z menu Regulácia teploty.

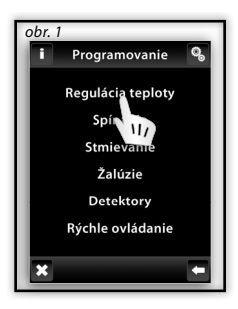

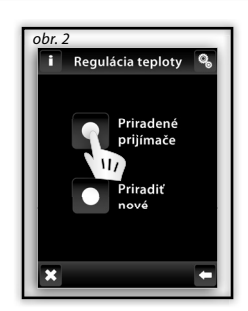

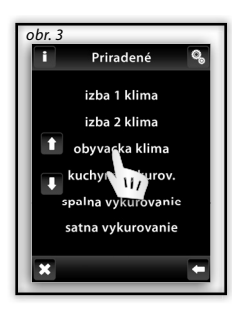

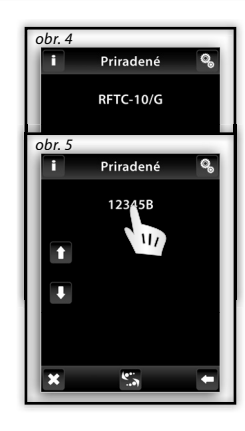

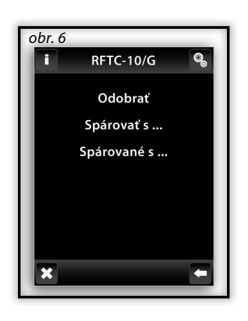

#### Programovanie /Regulácia teploty/ Priradené prijímače/ RFTI-10B, RFTC-10/G a RFATV-1/ Spárovať s ... 🦠

Slúži pre kombináciu teplotnej jednotky RFTI-10B, RFTC-10/G alebo RFATV-1 a multifunkčného aktoru RFSA-61M, RFSA-61B alebo RFDAC-71 B, kedy teplotná jednotka meria aktuálnu teplotu a multifunkčný aktor na základe nameranej teploty spína Regulácia teploty. Multifunkčný aktor spína na základe nastavených teplôt v RF Touch.

Pozn: pripojený aktor RFTI-10B možno využiť dvoma spôsobmi:

pre meranie teploty (bez spárovania so spínacím aktorom)

spárovaním s multifunkčným aktorom možno spínať vykurovacie zariadenie na základe nameranej teploty.

#### Programovanie /Regulácia teploty/ Priradené prijímače/ RFTI-10B a RFTC-10/G a RFATV-1/ Spárované s ... 🥵

Zobrazí multifunkčný aktor, ktorý je spárovaný s aktorom. Dotykom na názov aktoru máte možnosť spárovaný aktor Odobrať.

Pozn: Indikácia batérie na displeji (obr. 1) je informatívne zobrazenie slabej batérie niektorých z teplotných jednotiek. Dotykom na batérii sa zobrazí názov jednotky. Šípkami a prepínate medzi názvom a adresou jednotky (obr. 2-3).

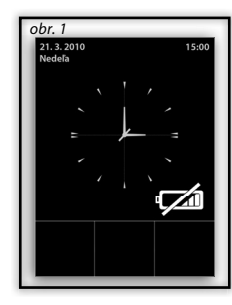

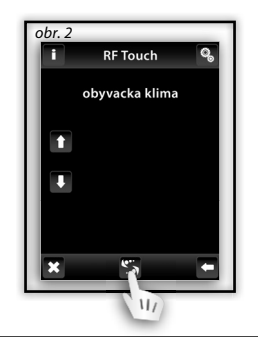

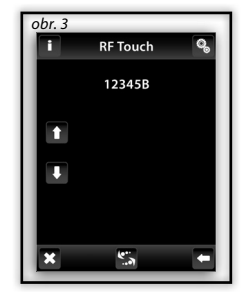

Ö,

### Programovanie / Detektory

Sekcia **Detektory** (obr. 1) je určená pre priradenie či odobranie detektorov OASIS z menu.

Dotykom na obrazovku zvoľte **Priradiť detektor** (obr. 2). Zobrazí sa zoznam detektorov. Dotykom vyberte detektor, ktorý chcete priradiť k jednotke RF Touch (obr. 3).

Jednotka RF Touch aktivuje hľadanie (obr. 4) - zobrazí sa ikona 🗟 (najkratšia vzdialenosť pre priradenie detektoru k jednotke RF Touch je 1.5m). Vložením batérie do detektoru je detektor jednotkou RF Touch nájdený. Potvrďte pridanie stlačením 🗹 (obr. 5). Vyberte názov, ku ktorému bude detektor priradený (obr. 6). K jednému detektoru môže byť priradený len jeden názov. Šípkami 🖾 môžete zobraziť názov alebo adresu priradeného detektoru (obr. 7-8).

Dotykom na názov / adresu detektoru sa zobrazia možnosti (obr. 9):

🗆 Odobrať

🗉 Spárovať s ...

🗉 Spárované s ...

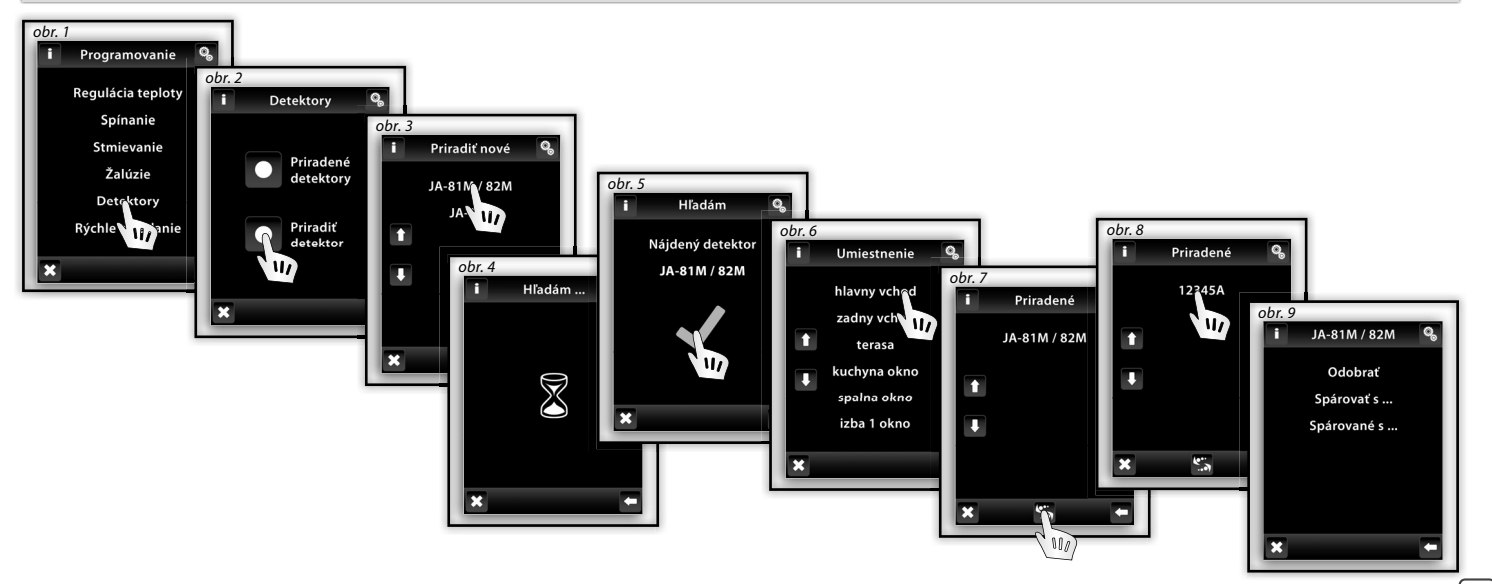

#### Programovanie / Detektory / Odobrať

Slúži pre zrušenie väzby medzi detektorom a názvom z menu Detektory (obr. 1).

Pozn.: Dvojstavové detektory JA-81M a JA-82M možno využiť dvoma spôsobmi:

informácia o stave (zopnutý / rozopnutý) - napr. otvorené okno (bez spárovania so spínacím aktorom)

spárovaním s multifunkčným spínacím aktorom, ktorý reaguje na stav detektoru (zopnutý / rozopnutý)

- napr. rozsvietenie svetla pri otvorení dvier.

Jednostavové detektory (JA-80P) musí byť vždy spárovaný s multifunkčným aktorom.

### Programovanie / Detektory / Spárovať s...

Priradený detektor môžete spárovať so zariadením z menu **Spínanie**, kde je naprogramovaný multifunkčný spínací aktor (napr. detektor pohybu s vchodovým svetlom, obr. 2-3). K jednému detoktoru možno priradiť až 30 multifunkčných spínacích aktorov.

Pokiaľ je detektor spárovaný so spínacím zariadením (aktorom) je automaticky aktivovaná funkcia **Oneskoreného vypnutia** tzn., že na podnet detektoru spínací aktor zopne pripojené zariadenie na nastavenú dobu (2s - 60min). Čas **Oneskoreného vypnutia** sa nastavuje v **Hlavnom menu / Spínanie** u spárovaného aktoru (viď str. 26).

Vyššie uvedeným spôsobom možno postupne priradiť ďalšie požadované detektory. K RF Touch možno naprogramovať až 30 detektorov.

Pozn.: Minimálna vzdialenosť medzi jednotkou RF Touch a detektorom musí byť 1.5m.

#### Programovanie / Detektory / Spárované s ...

Zobrazí zoznam spínacích aktorov, ktoré sú spárované s týmto detektorom. Dotykom na názov aktoru máte možnosť spárovaný aktor **Odobrať** (obr. 4-5).

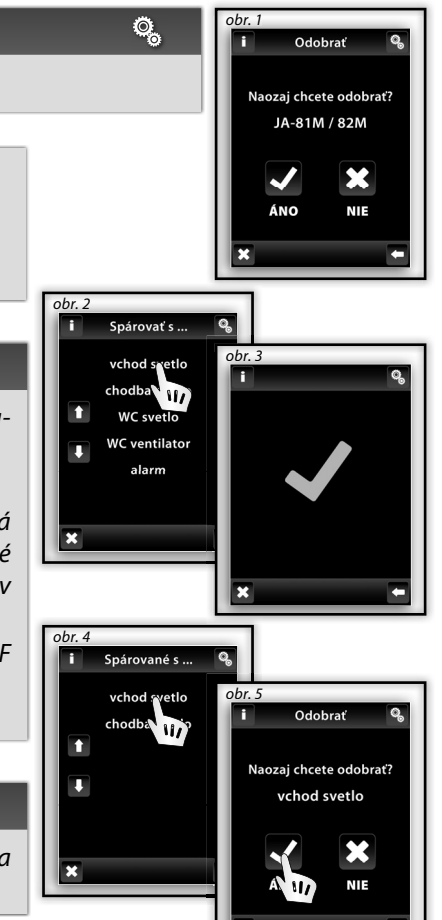

Ö,

Ø,

Ö,

#### Programovanie / Rýchle ovládanie

*Rýchle ovládanie* je určené pre vytvorenie skupinového príkazu, kedy jedným dotykom ovládate viac aktorov.

Pre každý názov skupinového príkazu môžete priradiť kombináciu až 20 rôznych aktorov.

Pozn.: **Rýchle ovládanie** môžete nastaviť len v prípade, že sú všetky aktory naprogramované v jednotlivých sekciách Spínanie, Stmievanie a Žalúzie.

V menu **Rýchle ovládanie** (obr. 1) si dotykom zvoľte z Vami vytvoreného zoznamu názov skupinového príkazu, ktorý chcete použiť pre vytvorenie skupinového príkazu (obr. 2).

Dotykom na **Priradiť nové** (obr. 3) sa zobrazia skupiny jednotiek (Spínanie, Stmievanie a Žalúzie). Vyberte sekciu, ktorú chcete priradiť k požadovanému názvu príkazu (obr. 4). Zobrazí sa Vami vytvorené menu s názvami zariadení, vytvorené v požadovanej sekcii. Vyberte požadovaný názov (obr. 5) a ďalším dotykom definujte požadovanú funkciu (obr. 6).

Jednotka sa vráti k zobrazeniu skupín jednotiek (Spínanie, Stmievanie a Žalúzie - obr. 7), kde môžete pokračovat v programovaní. Dotykom na **Priradené prijímače** (obr. 8) môžete v priradenom menu previesť **Odobranie** (obr. 10) názvu zariadenia alebo zmenu **Nastavenia** funkcie (obr. 10).

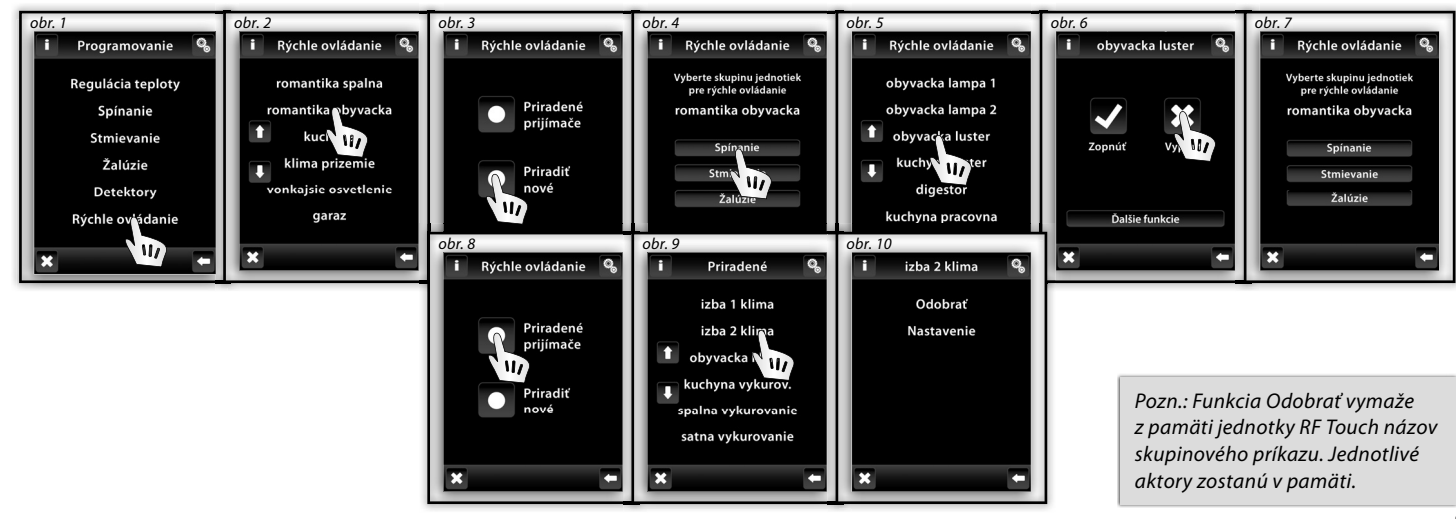

#### Nastavenie / Displej (obr. 1-2)

- Dezadie: výber farebného typu pozadia obrazovky (čierna, modrá, zelená, fialová).
- Šporič obrazovky: požadovaný jas (25%, 50%, 75%, 100%) bude aktivovaný po uplynutí nastaveného času od posledného dotyku (15s, 30s, 1min, 3min).
- Režim spánku: nastavenie času, po ktorom od posledného dotyku displej jednotky RF Touch prejde do režimu spánku - obrazovka zhasne (0min, 10min, 15min, 20min).
- Kalibrácia displeja: na obrazovke sa postupne v každom rohu objaví krížik, ktorý stlačíte dvoma dotykmi. Tým bude kalibrácia prístroja prevedená. Kalibráciu displeja môžete spustiť tiež resetom jednotky alebo odpojením napájacieho napätia od jednotky a po opätovnom pripojení sa na displeji zobrazí logo RF Touch pridržaním loga dlhším ako 3s sa kalibrácia aktivuje. Po ukončení kalibrácie sa na displeji zobrazí Východzia obrazovka.

#### obr. 1 Jazyk Dátum a čas Menu (vytvoriť názvy) Programovanie Displej Pozadie Setrič obrazovky Režim spánku Kalibrácia displeja X

### Nastavenie / Iné (obr. 3-4)

- 0
- Zmena hesla: Slúži pre zmenu hesla pre menu Nastavenie. Zadaním hesla obr. 5 (z výroby nastavené heslo 1111) sa zobrazí obrazovka pre voľbu Nového hesla kde napíšete a potvrdíte nové heslo. Dotykom na ok sa nové heslo uloží (obr. 6).

Ø,

Reset zariadenia: Pre Reset zariadenia použite heslo 1234 (obr. 7). Toto Heslo možno zmeniť. Zadaním Hesla a potvrdením príkazu ÁNO (obr. 8) vrátite jednotku RF Touch do výrobného nastavenia. Potvrdením OK bez zadania hesla sa RF Touch reštartuje (nastavenia zostanú bez zmien).

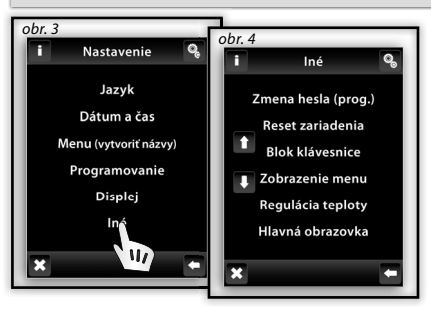

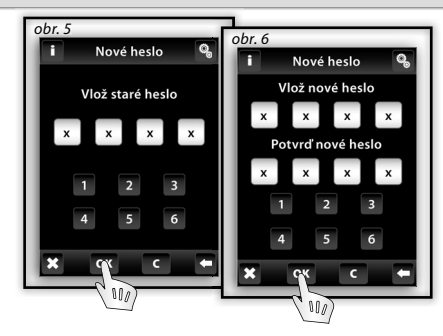

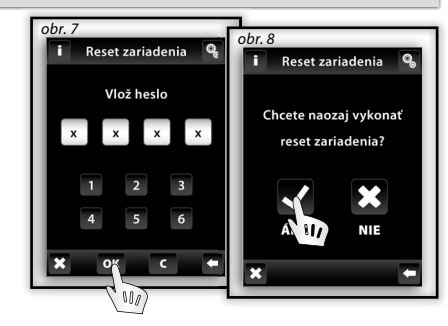

Ø,

#### Nastavenie / Iné (obr. 1)

- Blok klávesnice: aktivácia slúži pre zamedzenie náhodného alebo nežiadúceho ovládania RF Touch (obr. 2). Odblokovanie uzamknuté Východzej obrazovky prevediete dvojitým stlačením ikony zámku (obr. 3).
- Zobrazenie menu: máte možnosť nastaviť zobrazenie len tých sekcií, ktoré chcete vidieť v Hlavnom menu. (napr.: len Stmievanie, Spínanie a Detektory - obr. 4-5).

Pokiaľ označíte všetky prednastavené sekcie, bude sa v **Hlavnom menu** zobrazovať **len Vami** vytvorené menu s názvami (bez rozdelenia do sekcií - obr. 6, toto zobrazenie je vhodné pokiaľ je naprogramovaných max.7 aktorov).

- Regulácia teploty (obr. 7): zobrazenie Jednotky (°C a °F), nastavenie Hysterézie vykurovania: hornej a dolnej medze v rozsahu 0.5 5°C (obr. 8), nastavenie Offsetu (dorovnanie nepresností v meraní teploty) v rozmedzí od -5 do +5°C, voľba Funkcie termostatu: Kúri / Chladí
- Hlavná obrazovka: možnosť nastavenia Východzej obrazovky (obr 8-9). Ľavej (1. voľba), strednej (2. voľba) a pravé dolné pole (3. voľba) slúži pre nastavenie ovládania najpoužívanejších zariadení priamo z Východzej obrazovky.

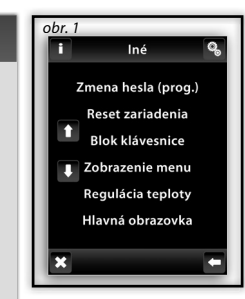

S

Κ

Pozn.: U jednotky RFTC-10/G sa offset nastavuje priamo na jednotke.

Hlavná obrazovka

obr. 9

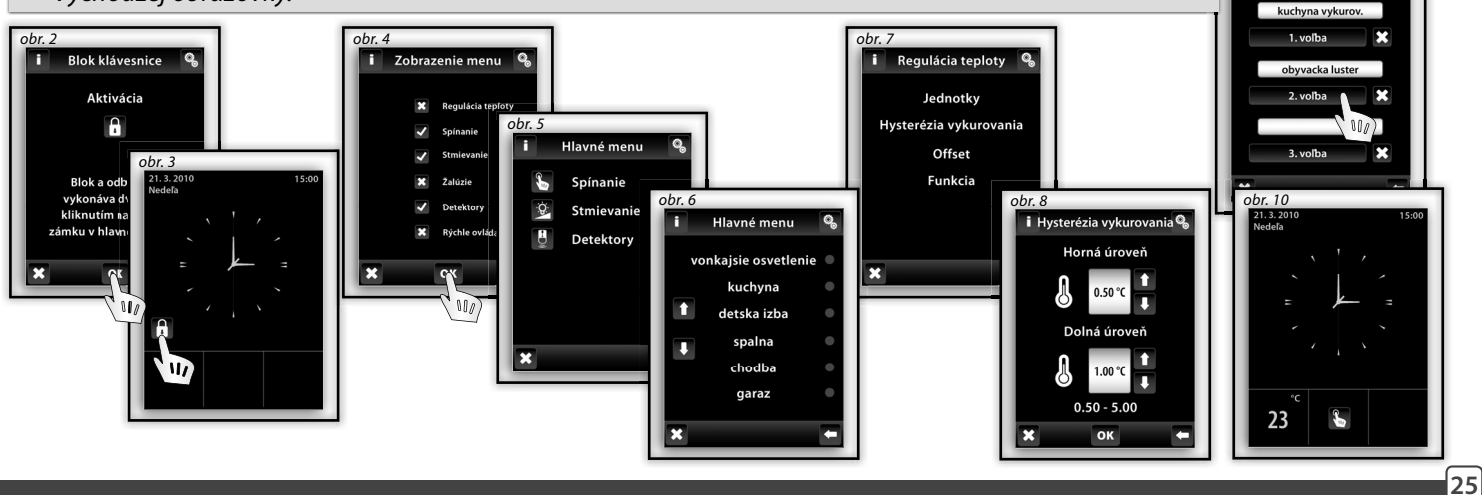

### OVLÁDANIE / Regulácia teploty

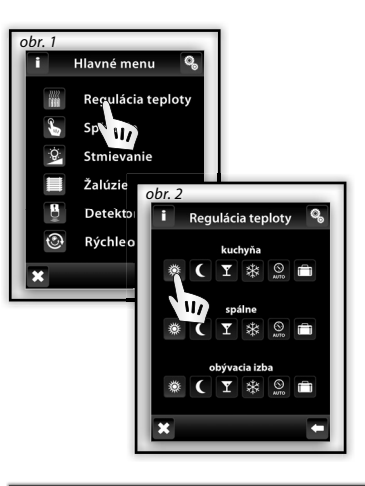

#### Ovládanie / Regulácia teploty

Menu Regulácia teploty (obr. 1) je určená k nastaveniu ovládania vykurovacích zariadení.
Dotykom na Reguláciu teploty vytúpite do ponuky menu pridaných okruhov (obr. 2).
Bežný režim Sú Úsporný režim Párty režim Protimrznúci režim
Tieto režimy ponúkajú prednastavenú teplotu, ktorú si môžete pre jednotlivé vykurovacie miestnosti (okruhy) upraviť podľa svojich požiadaviek. Aktiváciu Bežného, Úsporného, Párty alebo Protimrznúceho režimu sa Regulácia teploty prispôsobí nastavenej teplote. Dotykom na niektorú z ikon aktivujete zvolený režim pre priradenú miestnosť (vykurovací okruh).
Protimrznúci režim je určený k udržaniu minimálnej požadovanej teploty a to v rozsahu 5 - 15°C.
Vykurovací program slúži pre nastavenie vykurovacieho režimu pre celý týždeň.
Prázdninový režim slúži pre dočasné prerušenie Vykurovacieho programu alebo iného režimu vykurovania.

Pozn.: nastavenie Jednotiek °C/°F a Hysterézia pre Regulácia teploty sa prevádza v menu Nastavenie / Iné / Regulácia teploty

### Regulácia teploty / Zmena teploty Úsporného, Bežného alebo Párty režimu

Pre editáciu režimu najprv vyberete tlačítko nastavenie 🕥 (obr.3) a potom príslušný režim, ktorý sa bude upravovať (obr.4) - Bežný, Úsporný, Párty alebo Protimrznúci režim. Na displeji sa u ikony 🖉 zobrazí aktuálna teplota a nastavená teplota pre **Zopnutie** zvoleného režimu. Dotykom na Nastavenie (obr. 5) môžete hodnotu nastavenej teploty upraviť. Šípkami 🚺 / 🖳 nastavíte požadovanú teplotu (dlhším stlačením šípky dochádza k zrýchlenému posunu číselných údajov). Dotykom na **O**K sa nastavená teplota uloží (obr. 6).

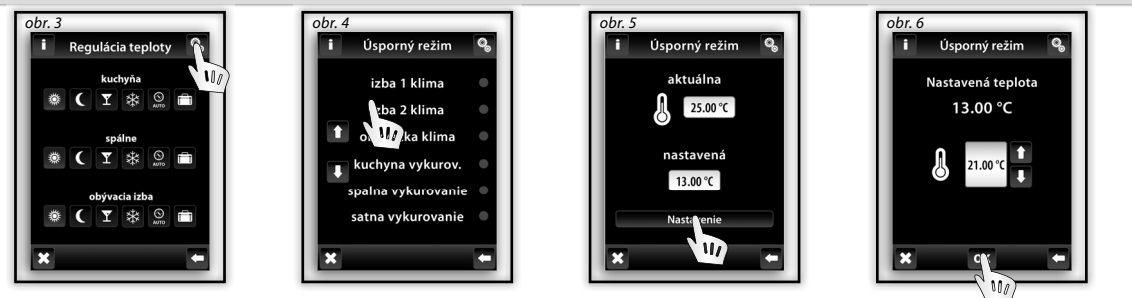

22222 14144

### Regulácia teploty / Vykurovací program

Dotykom na Nastavenie Sprejdete do editačného módu určitého vykurovacieho okruhu alebo programu (obr. 1). Zvoľte Svykurovací program u ktorého môžete nastaviť časový program a teplotu (obr. 2). Dotykom na časový interval hodín (minút) si označíte údaj, ktorý chcete zmeniť (obr. 3). Šípkami 1 / Inastavíte čas zopnutia - **On** a vypnutia - **Off**. Šípkami u nastavíte požadovanú teplotu.

Pozn.: Dlhším stlačením šípky dochádza k zrýchlenému posunu číselných údajov.

Dotykom na Po-Ne aktivujete **Vykurovací program** v danom dni v týždni. S - pre daný deň aktívny, - pre daný deň neaktívny. Potvrdenie nastaveného programu vykonáte dotykom na . Pokiaľ chcete nastaviť ďalší **Vykurovací program** pokračujte v programovaní.

Pozn.: Na jeden deň možno vytvoriť až 5 Vykurovacích programov. Programy sa nesmú časovo prekrývať (obr. 5). Nastavenie programu na polnoc a cez polnoc - viď str. 37.

**Denný prehľad** (obr. 4) - šípkami avolíte zobrazenie nastaveného časového programu alebo teploty (obr 5-6). Pre odobranie jedného časového programu označíte dotykom graf času / teploty (obr. 6) a v spodnej časti obrazovky ďalším dotykom stlačíte kôš , tým bude označený časový program vymazaný. Pokiaľ dotykom neoznačíte žiadny graf môžete stlačením ikony odobrať všetky časové programy v danom dni.

*Týždenný prehľad* (obr. 7-8) - dotykom v spodnej časti obrazovky na kôš 🛍 – vymažete všetky nastavené *Vykurovacie programy*.

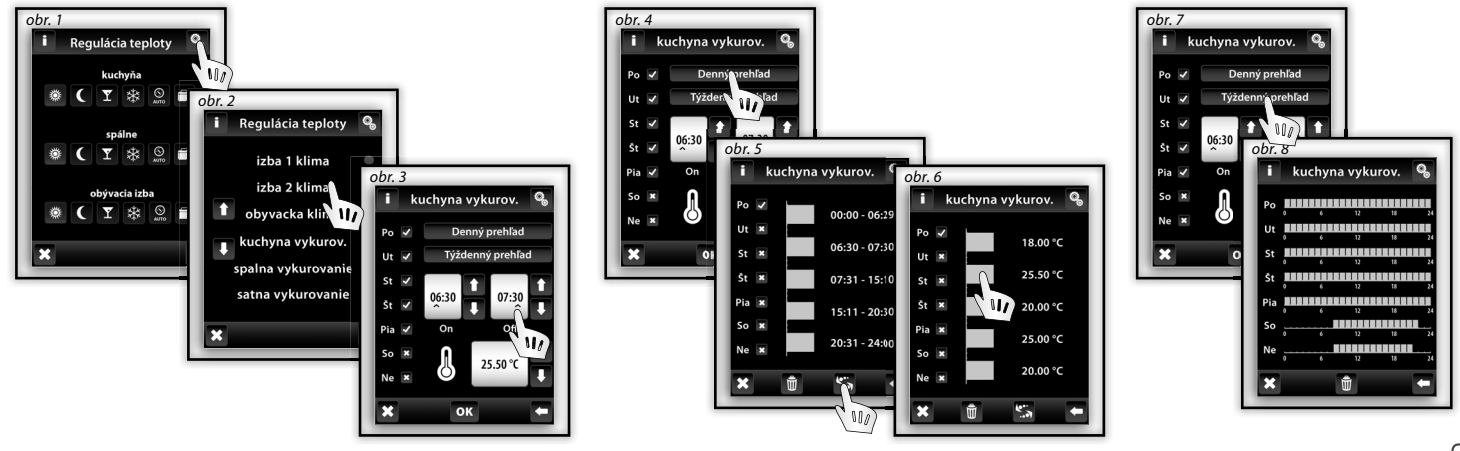

22222 NAMA

### Regulácia teploty / Prázdninový režim

Prázdninový režim slúži pre dočasné prerušenie Vykurovacieho režimu.

Dotykom na **Prázdninový režim** (obr. 1) sa zobrazí obrazovka **Zopnúť** kde nastavíte deň, mesiac a rok začiatku **Prázdninového režimu**. Potvrdenie stlačením ok (obr. 2). Zobrazí sa obrazovka **Vypnúť** kde sa nastaví deň mesiac a rok konca **Prázdninového režimu**. Potvrdenie stlačením ok

unn

Dotykom na nápis Prehľad (obr. 3) sa zobrazia nastavené Prázdninové režimy.

Pozn.: V Prázdninovom režime môžete mať priradených až 5 časových intervalov. Programy sa nesmú časovo prekrývať. Prázdninového režimu je aktívny Úsporný režim.

Jednotlivé mazanie **Prázdninového režimu** sa prevádza dotykom na zvolený režim v grafe (obr. 4), ďalším dotykom v spodnej časti obrazovky na ikonu kôš do bude program vymazaný. Pokiaľ dotykom neoznačíte žiadny graf môžete stlačením ikony dobrať všetky **Prázdninové režimy**.

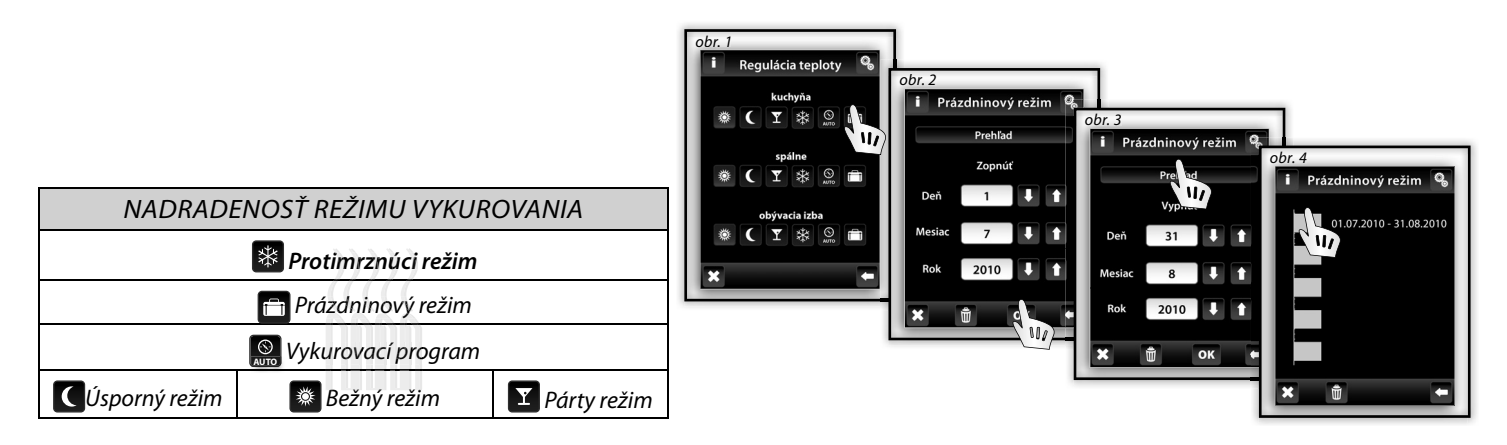

Pozn.: V jednotke RF Touch možno manuálne nastaviť požadovanú teplotu. Po aktivácii úprava platná do prvej následujúcej zmeny Vykurovacieho programu alebo Prázdninového režimu. U jednotky RFTC-10/G možno priamo na jednotke manuálne nastaviť požadovanú teplotu. Táto úprava platí do nasledujúcej zmeny vykurovacieho programu. v RF Touc.

### OVLÁDANIE / Regulácia teploty

### Regulácia teploty / RFATV-1

S K

22222 Dana

Pre editáciu režimu najprv vyberete tlačítko nastavenie 🕄 (obr.1) a potom príslušný režim, ktorý sa bude upravovať (obr.2) - Bežný, Úsporný, Párty alebo Protizámrzný režim.

Funkcia detekcie otvoreného okna (obr.4) sleduje prudký pokles teploty v prípade otvorenia okna a uzaviera termohlavicu na predom nastavenú dobu. Môžete zvoliť 3 úrovne citlivosti detektoru otvoreného okna, alebo funkciu vypnúť.

- Nízka citlivosť pokles teploty o viac než 1,2°C /min.
- Stredná citlivosť pokles teploty o viac než 0,8°C /min.
- Vysoká citlivosť pokles teploty o viac než 0,4°C /min.

Detekcia okna (obr.5)– zelená bodka zobrazuje prebiehajúcu odstávku kúrenia počas nastavenej doby nečinnosti v prípade, že došlo k detekovaniu otvoreného okna.

Status (obr.5) – Status 0 znamená správnu funkciu termohlavice, pri trvalom zobrazení inej hodnoty kontaktujte výrobcu.

Doba nečinnosti (obr.6) - tu nastavujete dobu, počas ktorej je odstavené kúrenie v prípade, že je detektované otvorenie okna.

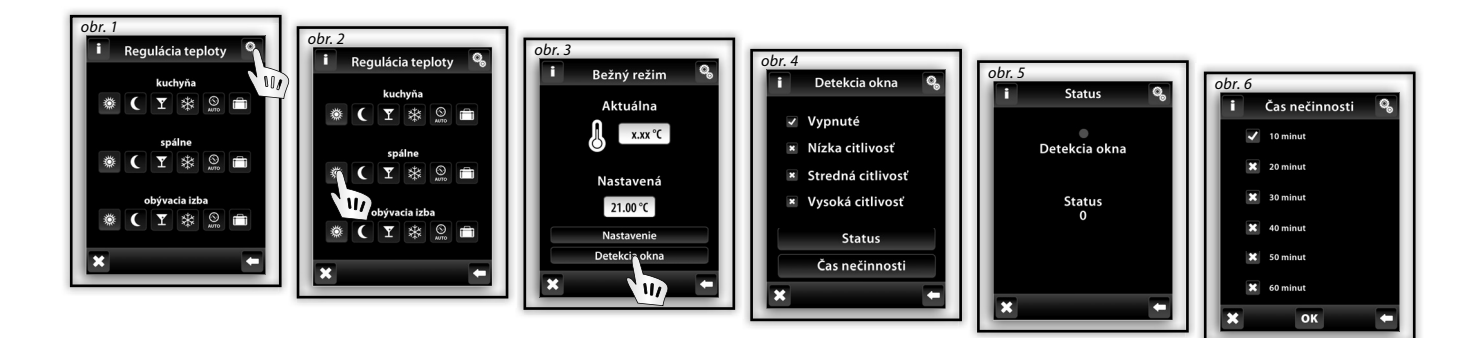

Pozn.: Pokiaľ je viac termohlavíc RFATV-1 v inštalácii a sú naparované na jeden spínací aktor cez jednotku RF Touch, povel k vypnutiu zdroja kúrenia vyšle RF Touch až po dosiahnutí požadovanej teploty u všetkých termohlavíc.

### **OVLÁDANIE / SPÍNANIE**

### Hlavné menu / Spínanie

Menu Spínanie je určené pre všetky zariadenia, ktoré chcete spínať. Dotykom na Spínanie 🖕 (obr. 1) sa zobrazí výber názvu Vami vytvoreného menu. Červená / zelená LED značí stav kontaktu: 🛛 zelená – zopnuté 🗔 červená – vypnuté. Dotykom na požadovaný názov (obr. 2) sa zobrazia základné funkcie: Dopnúť DVpnúť.

### Spínanie / Funkcie

Stlačením tlačítka **Ďalšie funkcie** (obr. 3) sa zobrazí výber spínacích funkcií (obr. 4). **Ďalšie funkcie** môžete využívať len v kombinácii s multifunkčnými spínacími aktormi - RFSA-61B, RFSA-62B, RFSA-61M a RFSA-66M.

- Impulz dotyk na zopne, ďalší dotyk na vypne výstup.
- Tlačítko po dobu stlačenia je výstup zopnutý, po uvolnení rozopne.
- Oneskorený rozbeh dotykom na Sa začne načítať nastavený čas, po jeho uplynutí aktor zopne.
- Oneskorené vypnutie dotykom na výstup zopne a po odčasovaní nastaveného času aktor vypne.

V sekcii Nastavenie času sa nastavuje čas pre funkcie Oneskorený rozbeh a Oneskorené vypnutie.

Čas oneskorenia možno nastavi<u>ť v</u> rozsahu od 2 s do 60 min. Dotykom na časový interval hodín (minút) si \land označíte údaj, ktorý chcete zmeniť (obr. 5). Šípkami 🚺 / 🚺 nastavíte čas.

Pozn.: Dlhším stlačením šípky dochádza k zrýchlenému posunu číselných údajov. Potvrdenie nastavenia času stlačením ok

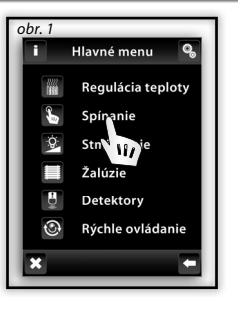

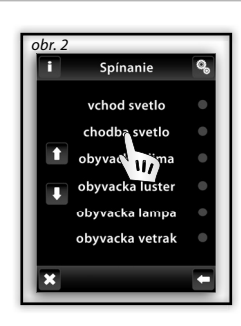

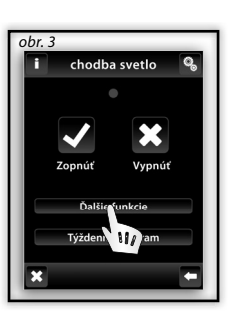

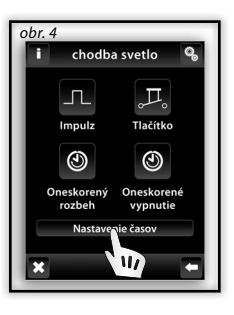

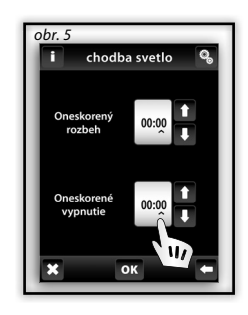

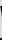

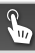

### **OVLÁDANIE / SPÍNÁNIE**

### Hlavné menu / Spínanie / RFDAC-71B

Pokiaľ zvolíte v menu Spínanie názov, ku ktorému je naprogramovaný aktor RFDAC-71B zobrazia sa základné funkcie:

🗆 Zopnúť Uvpnúť.

Krátkymi dotykmi na šípky 🚺 / 🖳 u ikony Regulácia 📟 nastavujete požadovanú hodnotu (obr. 3). Dotykom na 🚾 sa príkaz prevedie.

regulácia

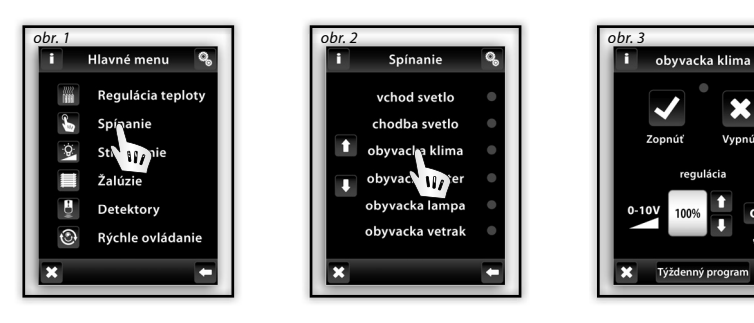

Pozn.: Pre účinnú reguláciu vykurovania je doporučené spárovať aktor RFDAC-71B s teplotnou jednotkou RFTC-10/G alebo RFTI-10B.

### Spínanie / Týždenný program

Týždenný program slúži pre nastavenie automatického týždenného režimu spínania.

Dotykom na **Týždenný program** (obr. 1a-b) sa zobrazí ponuka nastavenia. Dotykom na časový interval hodín (minút) si **^** označíte údaj, ktorý chcete zmeniť. Šípkami **1** / **1** nastavíte čas zopnutia - **On** a vypnutia - **Off**.

Pozn.: Dlhším stlačením šípky dochádza k zrýchlenému posunu číselných údajov.

Dotykom na Po-Ne aktivujete **Týždenný program** v danom dni v týždni (obr. 2). 🗹 - pre daný deň aktívny, 🗵 - pre daný deň neaktívny.

Potvrdenie nastaveného programu vykonáte dotykom na ok. Pokiaľ chcete nastaviť ďalší **Spínací program** pokračujte v programovaní.

Pozn.: Na jeden deň možno vytvoriť až 5 Spínacích programov. Programi sa nesmú prekrývať. Nastavenie programu na polnoc a cez polnoc - viď str. 37.

**Denný / Týždenný prehľad** zobrazí v dennom / týždennom prehľade nastavené **Spínacie programy**.

Pre vymazanie určitého programu v **Dennom prehľade** (obr. 3) označíte dotykom graf času (obr. 4) a v spodnej časti obrazovky, ďalším dotykom stlačíte kôš 🛍 – označený program bude vymazaný. Pokiaľ dotykom neoznačíte žiadny graf môžete stlačením ikony 🖻 odobrať všetky časové plány v danom dni.

Týždenný prehľad (obr. 5-6) - dotykom v spodnej časti obrazovky na koš 🖬 vymažete všetky nastavené programy.

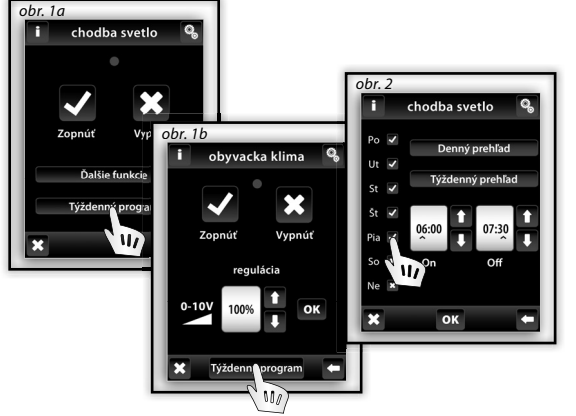

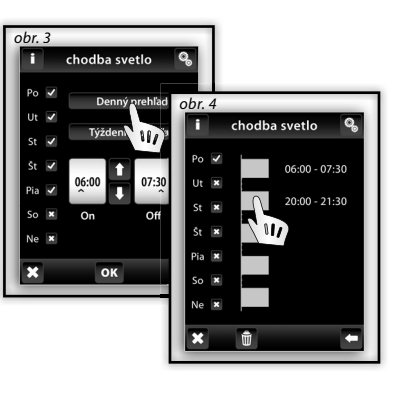

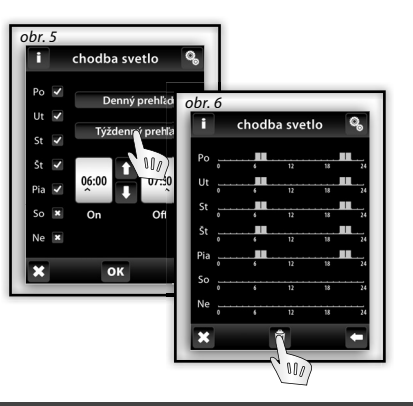

### OVLÁDANIE / STMIEVANIE

### Hlavné menu / Stmievanie

Menu **Stmievanie** je určené pre všetky svetlá, u ktorých chcete regulovať jas (zaťaženie R, L, C - 250VA). Dotykom na **Stmievanie** <sup>1</sup>/2<sup>(1)</sup> (obr. 1) sa zobrazí výber názvu Vami vytvoreného menu (obr. 2). Červená / zelená LED značí stav kontaktu: □ zelená – zopnuté □ červená – vypnuté.

### Stmievanie / Funkcie

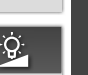

S

Κ

Q.

Dotykom na požadovaný názov sa zobrazia základné funkcie: Dotykom na **Vypnúť**. Krátkymi dotykmi na šípky 1/1 u ikony **Stmievanie** nastavujete požadovaný jas (obr. 3). Dotykom na sa príkaz prevedie. V prípade zobrazenia ikony - bola nastavená intenzita jasu upravená iným ovládačom (obr. 4).

**Ďalšie funkcie** (obr. 5) môžete využívat len v kombinácii s multifunkčným stmievacím aktorom - RFDA-71B a analógovým aktorom RFDAC-71B.

- 🔲 Nábeh svetla dotykom na 🖾 dochádza automaticky k plynulému nábehu jasu po dobu, ktorú máte nastavenú.
- Dobeh svetla dotykom na 🖾 dochádza automaticky k plynulému dobehu jasu po dobu, ktorú máte nastavenú.

V Nastavení sa nastavuje čas pre funkcie Nábeh svetla a Dobeh svetla. Čas možno nastaviť v rozsahu od 2 s do 30 min. Dotykom na časový interval hodín (minút) si </br>

označíte údaj, ktorý chcete zmeniť (obr. 6). Šípkami 

/ Inastavíte čas. Potvrdenie nastavenia času stlačením

Pozn.: Dlhším stlačením šípky dochádza k zrýchlenému posunu číselných údajov.

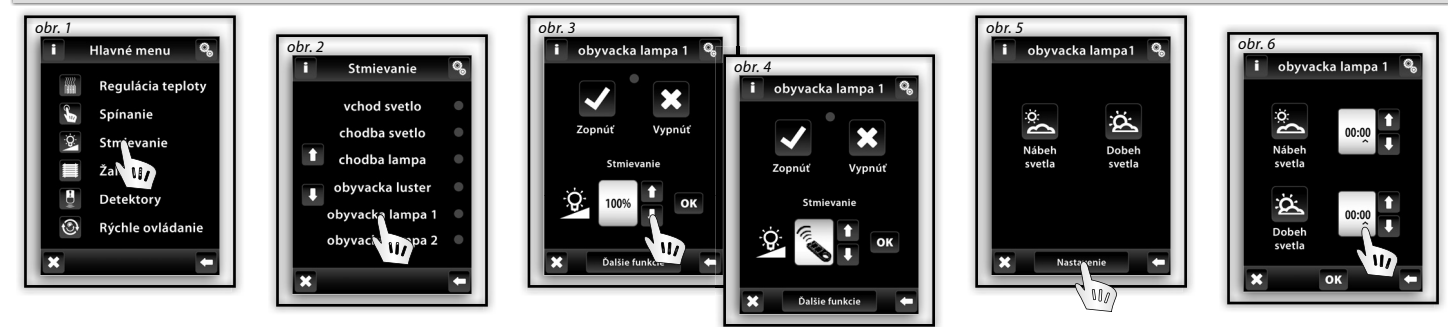

#### STMIEVANIE/ RFDA-73M, RF RGB LED-550

Ovládacia obrazovka RGB sa skladá z niekoľkých prvkov a tlačítok.

Dlhým stlačením (dotykom) na tlačítko ON/OFF sa ovláda centrálne nastavenie zložiek RGB a jasu svietidla -zapnuté/vypnuté Tlačítka v hornej polovici obrazovky majú funkciu nastavenia jasu svietidla od 0-100% v kroku 5% (viď ukazovateľ nastaviteľného jasu v %).

Tlačítka 🔊 🖻 v dolnej polovici obrazovky majú funkciu nastavenia farebnej pohody a zrýchleného ovládania RGB svietidla. Tlačítka majú funkciu aretácie. Pri stlačení tlačítka 🗐 "rozsvietenie do bielej" sa automaticky nastavia maximálnej hodnoty jednotlivých farebných zložiek, čím sa na výstupe RGB svetelného zdroja zmiešaním týchto zložiek prejaví, že výsledná farba je biela. My potom korigujeme len intenzitu jasu na výstupe. Pri stlačení (dotyku) tlačítka 🗑 "rozsvietení do farby podľa RGB" dôjde k automatickému odblokovaniu tlačítka 🗐 "rozsvietenie do bielej" a tlačítko nastavenie "rozsvietenie do farby podľa RGB" sa zaaretuje. Teraz sa prednastavia hodnoty analógových vstupov jednotlivých farebných zložiek RGB podľa nastaveného kurzoru vo farebnom koliesku stupnice RGB na obrazovke RF Touch.

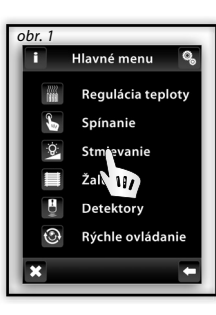

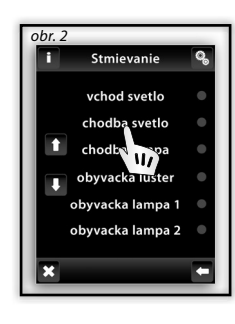

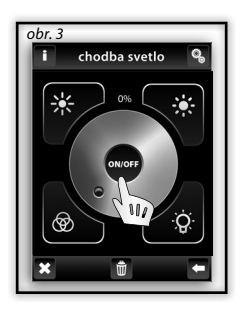

S K

### OVLÁDANIE / ŽALÚZIE

### Hlavné menu / Žalúzie

Menu **Žalúzie** je určené pre ovládanie všetkých roliet, žalúzií, markýz, brán a garážových brán, ktoré majú zabudovaný koncový spínač. Dotykom na **Žalúzie** (obr. 1) sa zobrazí výber názvu Vami vytvoreného menu (obr. 2). Červená / zelená LED značí stav zariadenia: 🔹 zelená – zatiahnuté žalúzie 🖘 červená – vytiahnuté žalúzie.

### Žalúzie / Funkcie

Dotykom na požadovaný popis / názov zariadenie sa zobrazí funkcia: 🗆 Vytiahnuť 🗅 Zatiahnuť.

Najprv musíte zmerať čas "t" pohybu zariadenia z jednej koncovej polohy do druhej.

Dotykom dlhším než 3s na 🖬 Vytiahnuť (obr. 3) umiestnite zariadenie do koncovej polohy. Ďalším dotykom dlhším než 3s na 🗐 Zatiahnuť uveďte zariadenie do pohybu a zároveň merajte čas "t" - dobu počas ktorej bude zariadenie v pohybe.

V sekcii **Nastavenie** si dotykom na časový interval hodín (minút) označte 🔨 údaj, ktorý chcete zmeniť. Šípkami 🚺 / 💽 nastavte nameraný čas "t" + 2s do pola **Vyťaženie** a rovnaký čas i do pola **Zaťaženie** (obr. 4). Potvrďte nastavenie času stlačením 🚾. Pozn.: Dlhším stlačením šípky dochádza k zrýchlenému posunu číselných údajov.

Krátkymi dotykmi na **Wytiahnuť** / **Zatiahnuť** môžete ovládať zariadenie v požadovanom smere. Dotykom dlhším než 3 s zariadenie umiestnite do požadovanej koncovej polohy.

| obr. 2 | Žalúzie                    | ø |
|--------|----------------------------|---|
|        | okno obyvacka<br>okno izba | • |
| 1      | okno krchyna               | • |
| Ľ      | markyza                    | 0 |
| ×      | garaz                      |   |

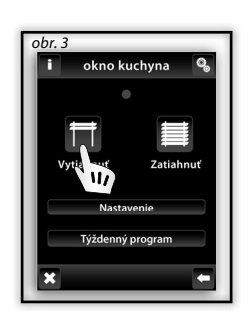

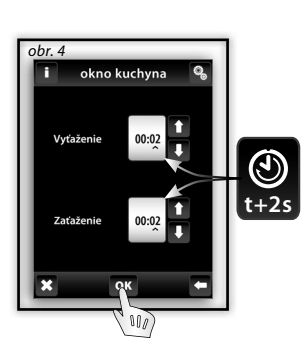

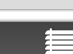

obr. 1 i Hlavné menu Regulácia teploty Spínanie Stmievanie Žalýzie De UV Rýchle ovládanie

## OVLÁDANIE / ŽALÚZIE

### Žalúzie / Týždenný program

Týždenný program slúži pre nastavenie automatického týždenného režimu.

Dotykom na **Týždenný program** (obr. 1) sa zobrazí ponuka nastavenie. Dotykom na časový interval hodín (minút) si 🖍 označíte údaj, ktorý chcete zmeniť. Šípkami 🚺 / 💶 nastavíte čas Vyťaženia 🖬 a Zaťaženia 🗐. Dlhším stlačením šípky dochádza k zrýchlenému posunu číselných údajov.

Dotykom na Po-Ne aktivujete **Týždenný program** v danom dni v týždni (obr. 2). - pre daný deň aktívny, - pre daný deň neaktívny. Potvrdenie nastaveného programu vykonáte dotykom na ok. Pokiaľ chcete nastaviť ďalší **Žalúziový program** pokračujte v programovaní, na jeden deň možno vytvoriť až 5 **Žalúziových programov** (vytiahnutie / zatiahnutie). Programy sa nesmú prekrývať. Nastavenie programu na polnoc a cez polnoc - viď str. 37.

**Denný / Týždenný prehľad** zobrazí v dennom / týždennom prehľade nastavené **Žalúziové programy**.

Pre vymazanie určitého programu v **Dennom prehľade** (obr. 3) označíte dotykom graf času. Ďalším dotykom na kôš 🛍 (obr. 4) bude označený program vymazaný. Pokiaľ dotykom neoznačíte žiadny graf môžete stlačením ikony 🗊 odobrať všetky časové programy v danom dni.

Týždenný prehľad (obr. 5-6) - dotykom v spodnej časti obrazovky na koš 🛍 vymažete všetky nastavené programy.

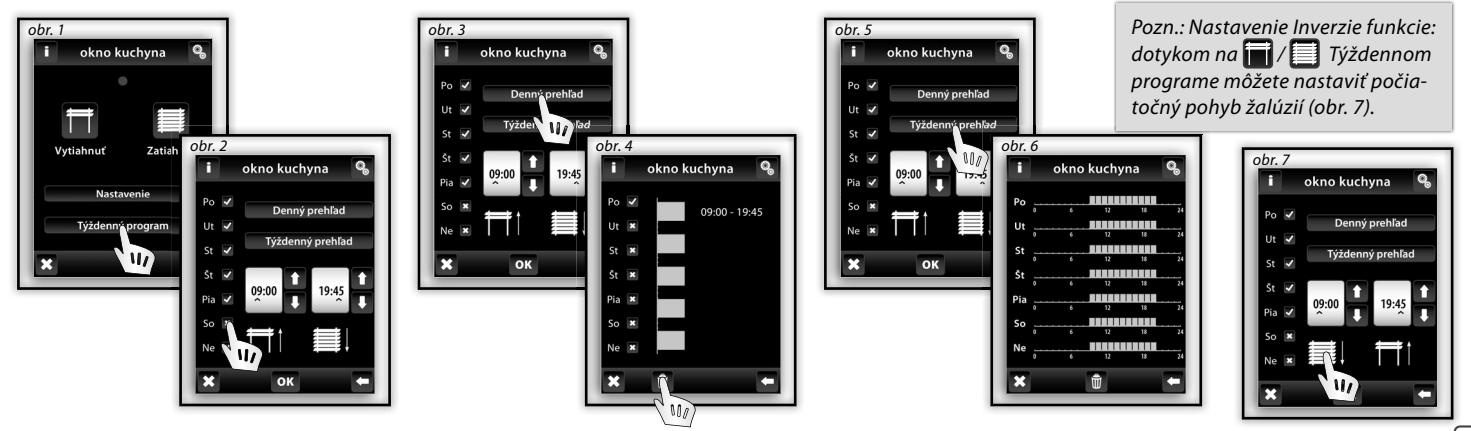

### **OVLÁDANIE / DETEKTORY**

### Hlavné menu / Detektory

Menu **Detektory** je určené pre vizualizáciu a spínanie zariadenia pomocou detektorov. Dotykom na **Detektory** (obr. 1) sa zobrazí výber názvu Vami vytvoreného menu detektorov (obr. 2).

### Detektory - Dvojstavové

Dvojstavové detektory (JA-81M - dverný; JA-82M - okenný) majú vizualizáciu stavu:

🗆 zelená – rozopnutie 🗩 červená – zopnutie .

Detektory JA-81M a JA-82M možno využiť dvoma spôsobmi:

informácie o stave (zopnutý/rozopnutý) - napr. otvorené okno (bez spárovania so spínacím aktorom)

spárovaním s multifunkčným spínacím aktorom, ktorý reaguje na stav detektoru (zopnutý / rozopnutý) - napr. rozsvietenie svetla pri otváraní dvier. Dotykom na názov detektoru sa zobrazí názov spínacích zariadení, s ktorými je detektor spárovaný. Stlačením názvu spínacieho zariadenia sa zobrazí výber (obr. 4):

Pri zopnutí (kľud):

38

Pri rozopnutí (poplach):

🗆 Vypnúť - vypne bez oneskorenia.

Oneskorený dobeh - vypne po uplynutí času nastaveného v spínaní.

■ Zopnúť - zopne bez oneskorenia.

Oneskorený nábeh - zopne po uplynutí času nastaveného v spínaní.

Potvrdenie nastavenia stlačením ok (obr. 4). Pozn.: Čas oneskorenia sa nastavuje u spárovaného aktoru.

### Detektory - Jednostavové

Jednostavové pohybové detektory JA-80P nemajú vizualizáciu stavu a sú predurčené pre spárovanie s multifunkčným spínacím aktorom. Dotykom na názov detektoru sa zobrazí názov spínacieho aktoru, s ktorým je detektor spárovaný. Pozn.: K detektoru je automaticky priradená funkcia Oneskoreného vypnutia. Čas oneskorenia sa nastavuje u spárovaného aktoru.

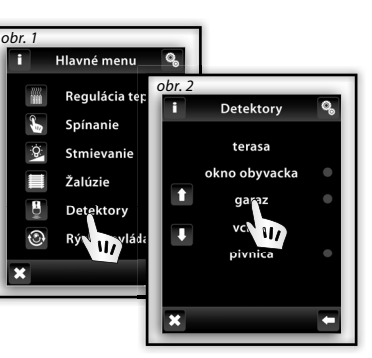

1

1

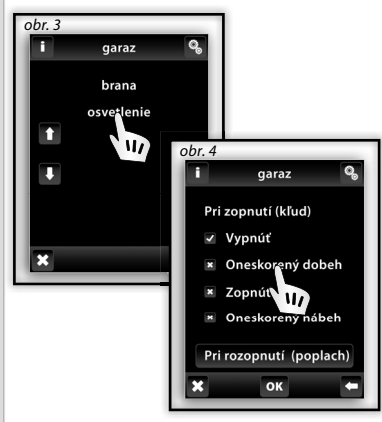

j

## OVLÁDANIE / RÝCHLE OVLÁDANIE

Menu Rýchle ovládanie slúži pre skupinové ovládanie zariadení.

Dotykom na **Rýchle ovládanie** (obr. 1) sa zobrazí výber názvu Vami vytvoreného menu (obr. 2). Dotykom na názov sa zobrazia voľby (obr. 3):

- Aktivovať vyvolá nastavené scény
- Deaktivovať u všetkých aktívnych aktorov bude prevedená funkcia OFF (vypnúť).

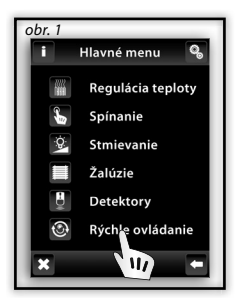

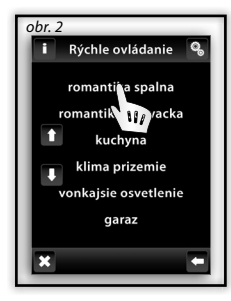

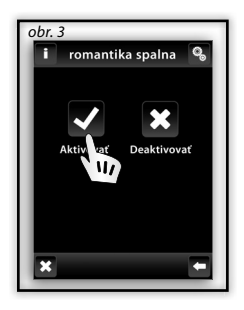

Κ

**t** ()

### Čo robiť keď ...

### Upozornenie jednotky RF Touch

V prípade nesprávného alebo neúplného zadania sa na displeji zobrazí Upozornenie.

| Upozornenie                                                    | Postup                                                                               |
|----------------------------------------------------------------|--------------------------------------------------------------------------------------|
| Je možné definovať max. 40 miestností.                         | nemožno zadať viac než 40 názvov zariadení                                           |
| Uloženie se nepodarilo.                                        | zadajte znovu                                                                        |
| Zmazanie sa nepodarilo.                                        | zadajte znovu                                                                        |
| Žiadna priradená jednotka.                                     | priraďte požadovaný aktor                                                            |
| V jednom dni sa prekrývajú dva časové programy.                | zadajte nové nastavenie                                                              |
| V jednom dni už nie je dostupný žiadny časový program.         | nemožno zadať ďalší                                                                  |
| Nebol vybraný deň.                                             | zadajte nové nastavenie                                                              |
| Čas zopnutia nesmie byť vätší než čas vypnutia.                | zadajte nové nastavenie                                                              |
| V miestnosti už je priradená jednotka. Vyberte inú miestnosť.  | jeden aktor možno priradiť len k jednému názvu zariadenia<br>(mimo Rýchle ovládanie) |
| V skupine už je taká miestnosť definovaná.                     | zadajte nový názov                                                                   |
| V zozname jednotiek už je adresa obsadená. Vyberte inú adresu. | zadajte správne informácie                                                           |
| Musí byť zadaná úplná adresa.                                  | zadajte znovu správne informácie                                                     |
| Miesto teploty zobrazené - xxx.                                | nie je naprogramovaný aktor<br>došlo k poruche aktoru / čidlu<br>zlyhala komunikácia |
| Je možné definovať max. 40 jednotiek.                          | nemožno zadať viac než 40 jednotiek                                                  |
| Dátum zopnutia nesmie byť rovnaký ako dátum vypnutia.          | zadajte nové nastavenie                                                              |
| Dátum zopnutia nesmie byť vätší než dátum vypnutia.            | zadajte nové nastavenie                                                              |
| Už je obsadených všetkých 5 programov.                         | nemožno zadať ďalší                                                                  |

### Čo robiť keď ...

### Upozornenie jednotky RF Touch

| Upozornenie                                                                                          | Postup                                                                                                    |  |
|----------------------------------------------------------------------------------------------------|----------------------------------------------------------------------------------------------------|--|
| V miestnosti nie je priradená žiadna jednotka.                                                       | priradte aktor                                                                                                    |  |
| Táto skupina už je raz priradená.                                                                    | zadajte nové nastavenie                                                                                                    |  |
| Neúplné zobrazenie displeja - nemožno ovládať.                                                       | preveďte kalibráciu prístroja<br>(odpojte napájacie napájanie, po opätovnom pripojení pridržte logo RF<br>Touch, kalibráciu dokončíte dvoma dotykmi na krížiky, ktoré sa postupne<br>objavia v každom rohu obrazovky) |  |
| Chyba EPROM pamäti!                                                                                  | kontaktujte výrobcu                                                                                                    |  |
| Chyba RTC obvodu!                                                                                    | kontaktujte výrobcu                                                                                                    |  |
| Chyba AT45 obvodu!                                                                                   | kontaktujte výrobcu                                                                                                    |  |
| Nastavenie programu na polnoc a cez polnoc - v čase 00:00 neprichádza<br>pri aktore k žiadnej akcii. | - nastavenie času prekračujúci polnoc: nastavte požadovaný čas zapnutia<br>a čas vypnutia nastavte na 00:00, nasledujúci deň nastavte čas zapnutia<br>00:00 a nastavte požadovaný čas vypnutia                        |  |
|                                                                                                    | - nastavenie času na polnoc: nastavte požadovaný čas zapnutia a čas<br>vypnutia nastavte na 23:59                                                                                                    |  |

| Zabudli ste heslo? | o ďalšom postupe sa informujte u výrobcu |
|--------------------|------------------------------------------|
|--------------------|------------------------------------------|

#### Všeobecné informácie

Z dôvodu prestupnosti RF signálu dbajte na správne umiestnenie RF komponentov v budove, kde se bude inštalácia prevádzať. RF Control je určený len pre montáž do vnútorných priestorov. Prístroje nie sú určené pre inštaláciu do vonkajších a vlhkých priestorov, nesmú byť inštalované do kovových rozvádzačov a do plastových rozvádzačov s kovovými dverami - znemožní sa tým prestupnosť radiofrekvenčného signálu. RF Control sa nedoporučuje pre ovládanie prístrojov zaisťujúcich životné funkcie alebo pre ovládanie rizikových zariadení ako sú napr. čerpadlá, el. ohrievače bez termostatu, výťahy, kladkostroje ap. - rádiofrekvenčný prenos môže byť rušený a tým môže byť diaľkové ovládanie znemožnané. Nie je vhodné pre použitie v priemyselnom prostredí.

Nevyštavujte veľkým teplotným zmenám a nadmernej vlhkosti. Pri prudkých zmenách teploty nechajte jednotku RF Touch pred inštaláciou cca 2 hodiny prispôsobiť teplote miesta. Zabránite tým kondenzácii vlhkosti v prístroji a prípadnému skratu.

Nepoužívajte horľavé materiály v blízkosti zariadení.

Grafické zobrazenie stavu kontaktu / zariadenia (červená/zelená LED) je len informatívne a môže byť ovplyvnené množstvom spracovávaných informácií alebo kombináciou viacerých ovládacích jednotiek RF Touch a RF Pilot.

Bezpečnostné funkcie u aktorov RFSTI-11B a RFSTI-11G: pri náhodnom zlyhaní komunikácie trvajúcom dlhšie než 25 minút aktory odpoja výstup.

### Inštalačný formulár

| Poradové<br>číslo | Popis / názov ovládaného zariadenia | Názov aktoru | Adresa aktoru |
|-------------------|-------------------------------------|--------------|---------------|
| 1.                |                                     |              |               |
| 2.                |                                     |              |               |
| 3.                |                                     |              |               |
| 4.                |                                     |              |               |
| 5.                |                                     |              |               |
| б.                |                                     |              |               |
| 7.                |                                     |              |               |
| 8.                |                                     |              |               |
| 9.                |                                     |              |               |
| 10.               |                                     |              |               |
| 11.               |                                     |              |               |
| 12.               |                                     |              |               |
| 13.               |                                     |              |               |
| 14.               |                                     |              |               |
| 15.               |                                     |              |               |
| 16.               |                                     |              |               |
| 17.               |                                     |              |               |
| 18.               |                                     |              |               |
| 19.               |                                     |              |               |
| 20.               |                                     |              |               |

### Inštalačný formulár

| Poradové<br>číslo | Popis / názov ovládaného zariadenia | Názov aktoru | Adresa aktoru |
|-------------------|-------------------------------------|--------------|---------------|
| 21.               |                                     |              |               |
| 22.               |                                     |              |               |
| 23.               |                                     |              |               |
| 24.               |                                     |              |               |
| 25.               |                                     |              |               |
| 26.               |                                     |              |               |
| 27.               |                                     |              |               |
| 28.               |                                     |              |               |
| 29.               |                                     |              |               |
| 30.               |                                     |              |               |
| 31.               |                                     |              |               |
| 32.               |                                     |              |               |
| 33.               |                                     |              |               |
| 34.               |                                     |              |               |
| 35.               |                                     |              |               |
| 36.               |                                     |              |               |
| 37.               |                                     |              |               |
| 38.               |                                     |              |               |
| 39.               |                                     |              |               |
| 40                |                                     |              |               |

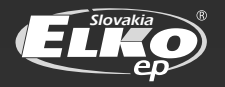

#### ELKO EP SLOVAKIA, s.r.o.

3enkova 18 | 949 11 Nitra | tel.: +421 37 65 86 731 | fax: +421 37 65 86 732

elko@elkoep.sk | www.rele.sk